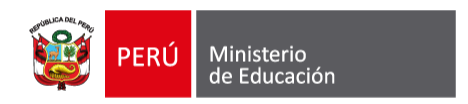

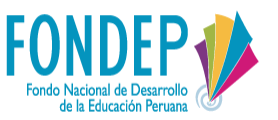

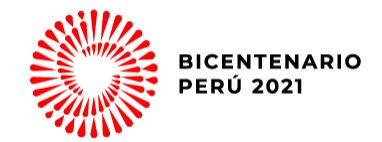

# **TUTORIAL PARA INSCRIPCIONES**

3° Concurso Nacional de Proyectos de innovación Educativa 2021

**Edición Bicentenario** 

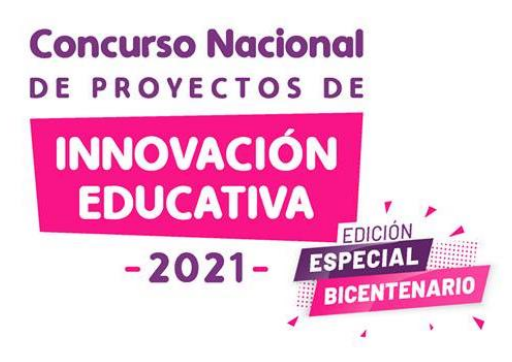

# Creación de un nuevo usuario de RED

Si aún no cuentas con un usuario y contraseña en RED debes crearlas para incluirte en el equipo de la escuela que se participará en el CNPIE 2021

#### **Concurso Nacional DE PROYECTOS DE** INNOVACIÓN

## 1. Creación de un nuevo usuario en RED

https://www.fondep.gob.pe/red/registro

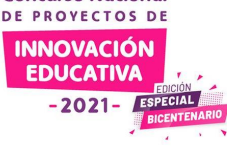

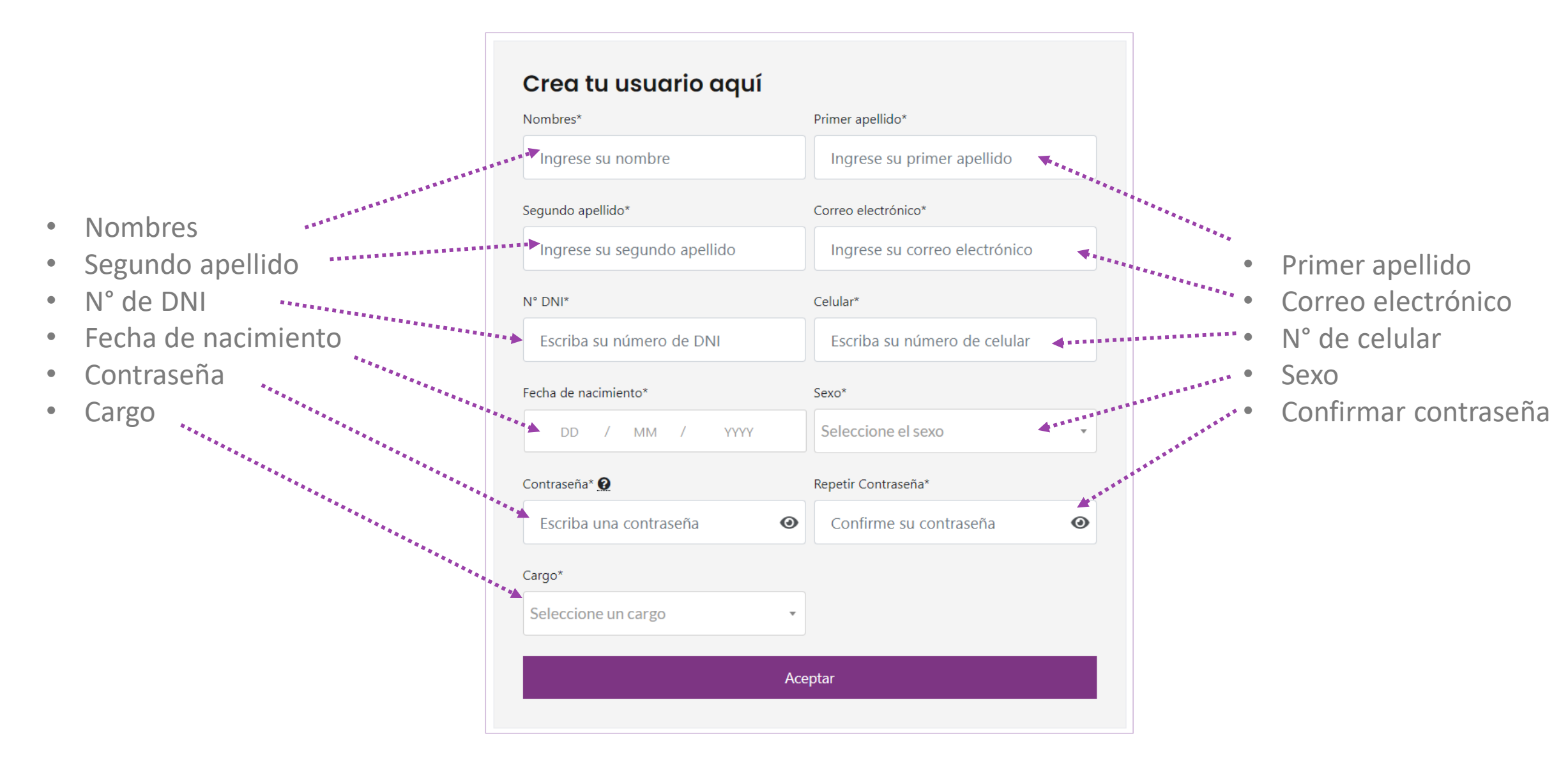

1. Creación de un nuevo usuario en RED

**Concurso Nacional** DE PROYECTOS DE INNOVACIÓN **EDUCATIVA** -2021

#### https://www.fondep.gob.pe/red/registro

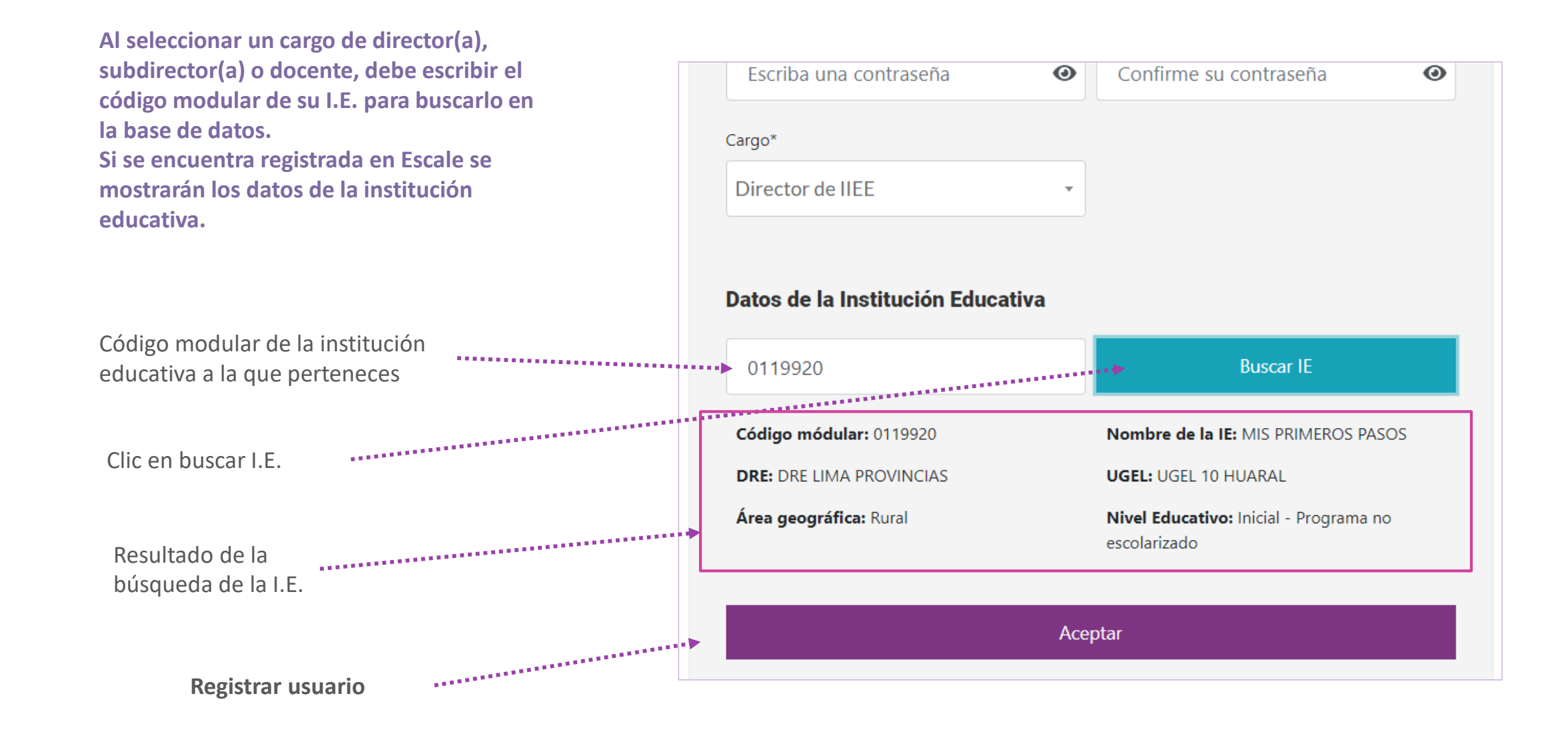

1. Creación de un nuevo usuario en RED

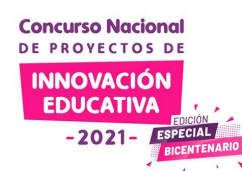

#### https://www.fondep.gob.pe/red/registro

 

 REGISTRO DE EXPERIENCIAS EDUCATIVAS Articulando docentes y proyectos educativos

 MENSAJE DEL SISTEMA

 En algunos minutos llegará un mensaje de cor correo correo electrónico. El cual deberás revis

En algunos minutos llegará un mensaje de confirmación a tu correo correo electrónico. El cual deberás revisar para confirmar tu cuenta. Puede que tenga que revisar su carpeta de SPAM.

Cerrar

Х

proyecto.

Al concluir su registro deberá revisar su correo electrónico para confirmar su registro.

Si no se encuentra en la bandeja principal revise en la carpeta de notificaciones o la carpeta de spam.

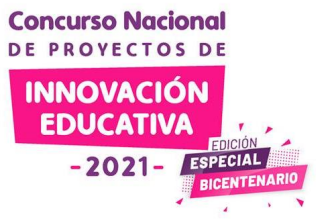

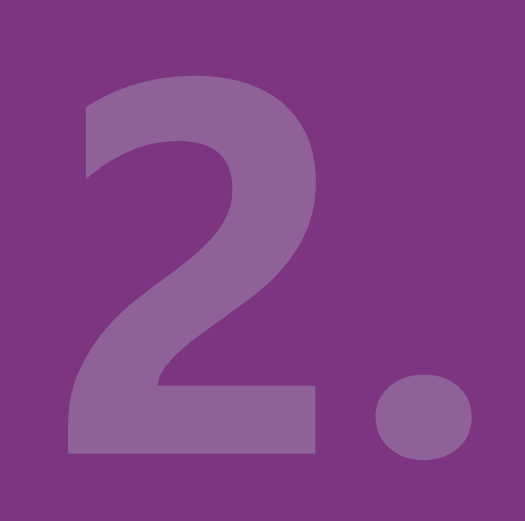

# Iniciar sesión en RED

Si ya eres miembro de RED inicia sesión para registrar tu proyecto en el CNPIE 2021

## 2. Iniciar sesión en RED

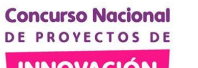

#### https://www.fondep.gob.pe/red/iniciar-sesion

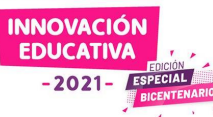

FONDEP IR A FONDEP INICIO CONCURSOS - CNPIE2021 - MAPA DE INNOVACIÓN FORO INICIATIVAS FORMACIÓN REGÍSTRATE INICIAR SESIÓN **Bienvenido** #IdeasQueTransforman #SomosRed Si tu escuela participó en el Concurso Nacional de Proyectos de Innovación Educativa 2019 (CNPIE) tienes con nosotros un pre registro. Inicia sesión con tu correo electrónico. Si eres docente utiliza el número de tu DNI como contraseña para activarlo. Si eres director utiliza la contraseña que usaste para registrar el proyecto. Consulta aquí si ya tienes una cuenta con nosotros Ingresa con tu cuenta admin 0 ..... Iniciar Sesión ¿Olvidaste tu contraseña?

....

**NOTA:** Si no se encuentra registrado en RED no puede integrar ningún equipo que proponga un proyecto. Puedes registrarte en la siguiente dirección: <u>https://www.fondep.gob.pe/red/registro</u>

## 2. Iniciar sesión en RED

https://www.fondep.gob.pe/red/iniciar-sesion

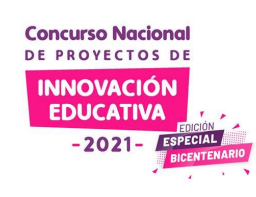

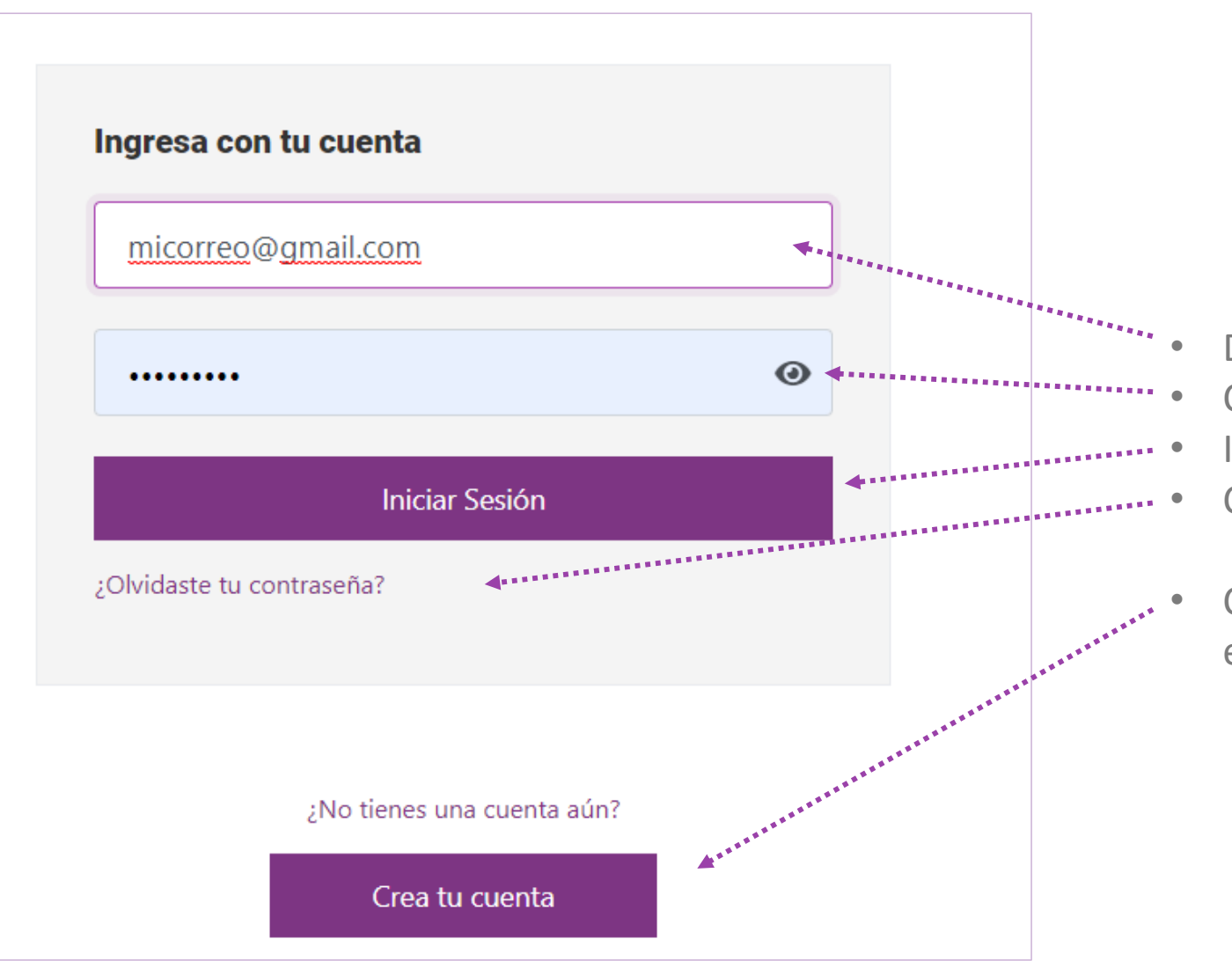

- Dirección de correo electrónico Contraseña
- Iniciar sesión
- Clic aquí si olvidaste tu contraseña
- Clic aquí para crear una cuenta nueva en RED

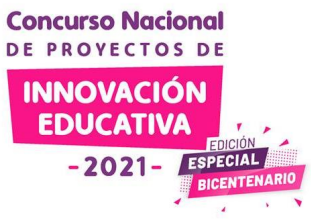

5

# Actualiza tus datos personales

Si ya eres miembro de RED, revisa tus datos (nombres, DNI, celular, fecha de nacimiento, sexo, cargo, datos de la IIEE) y verifica si todos son los correctos.

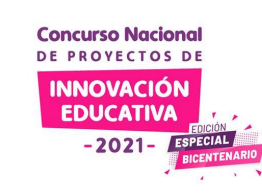

3. Actualizar mis datos personales

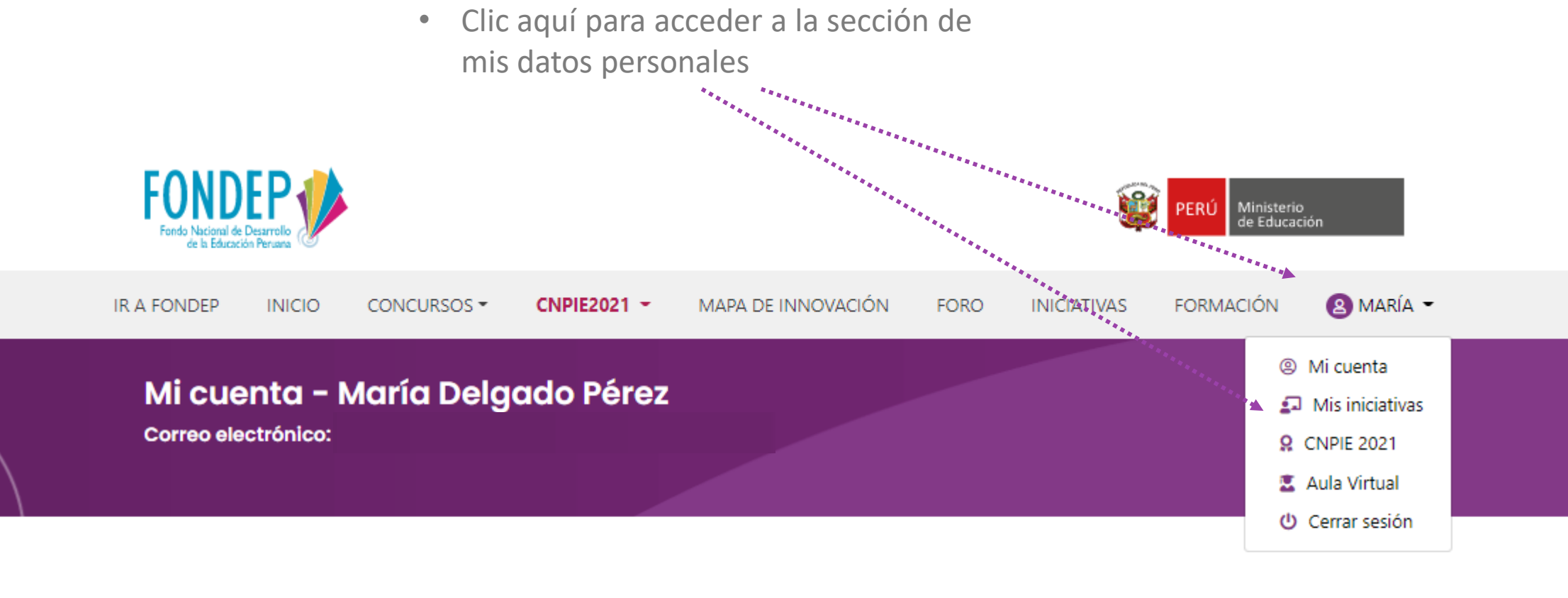

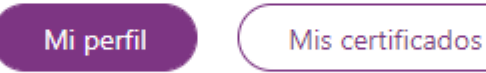

-2021-

#### 3. Actualizar mis datos personales

https://www.fondep.gob.pe/red/mi-cuenta

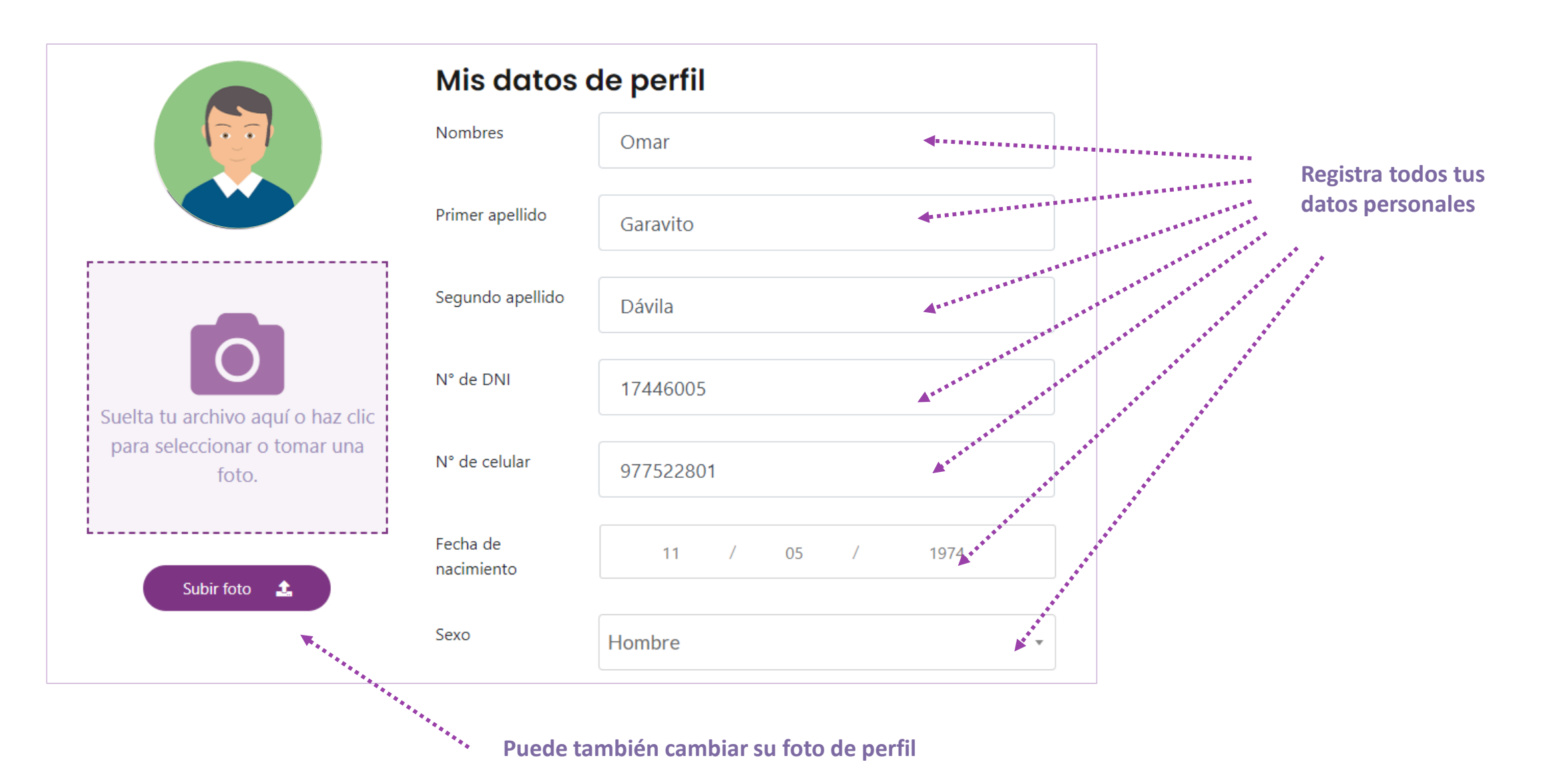

#### 3. Actualizar mis datos personales

https://www.fondep.gob.pe/red/mi-cuenta

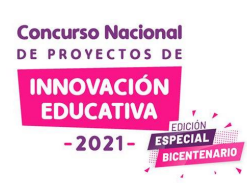

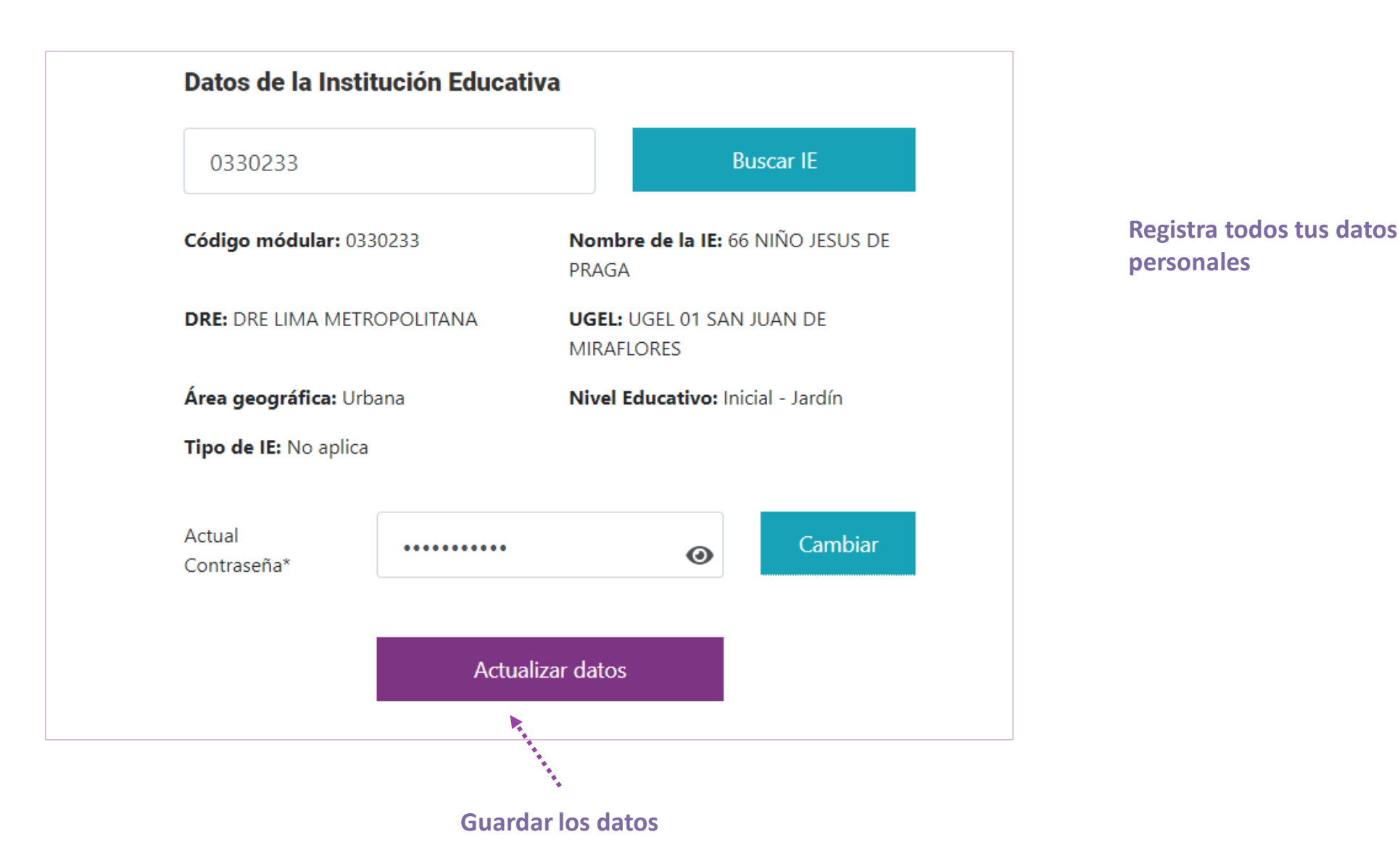

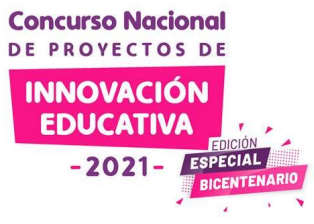

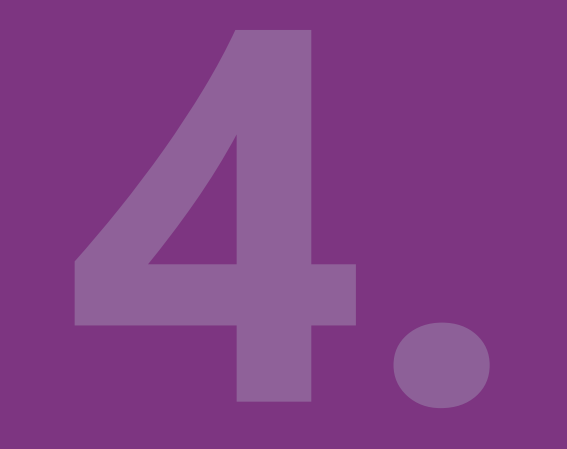

En la página principal del CNPIE 2021 encontrarás información importante para informarte cómo postular.

https://www.fondep.gob.pe/red/cnpie2021

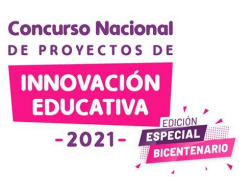

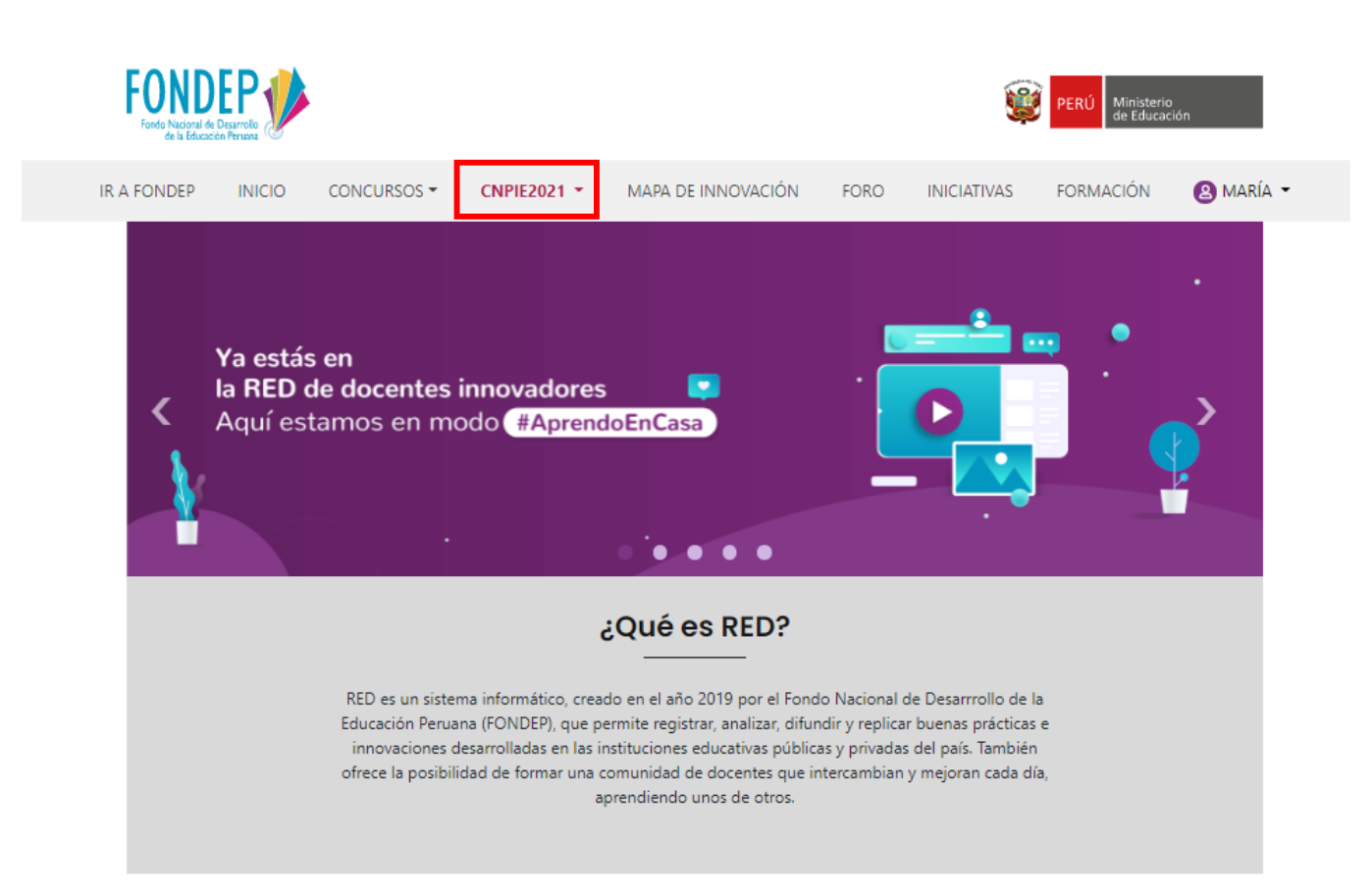

#### ¿Para qué sirve RED?

Múltiples beneficios en un solo lugar

#### https://www.fondep.gob.pe/red/cnpie2021

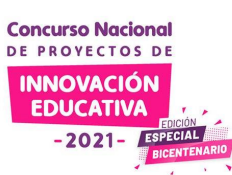

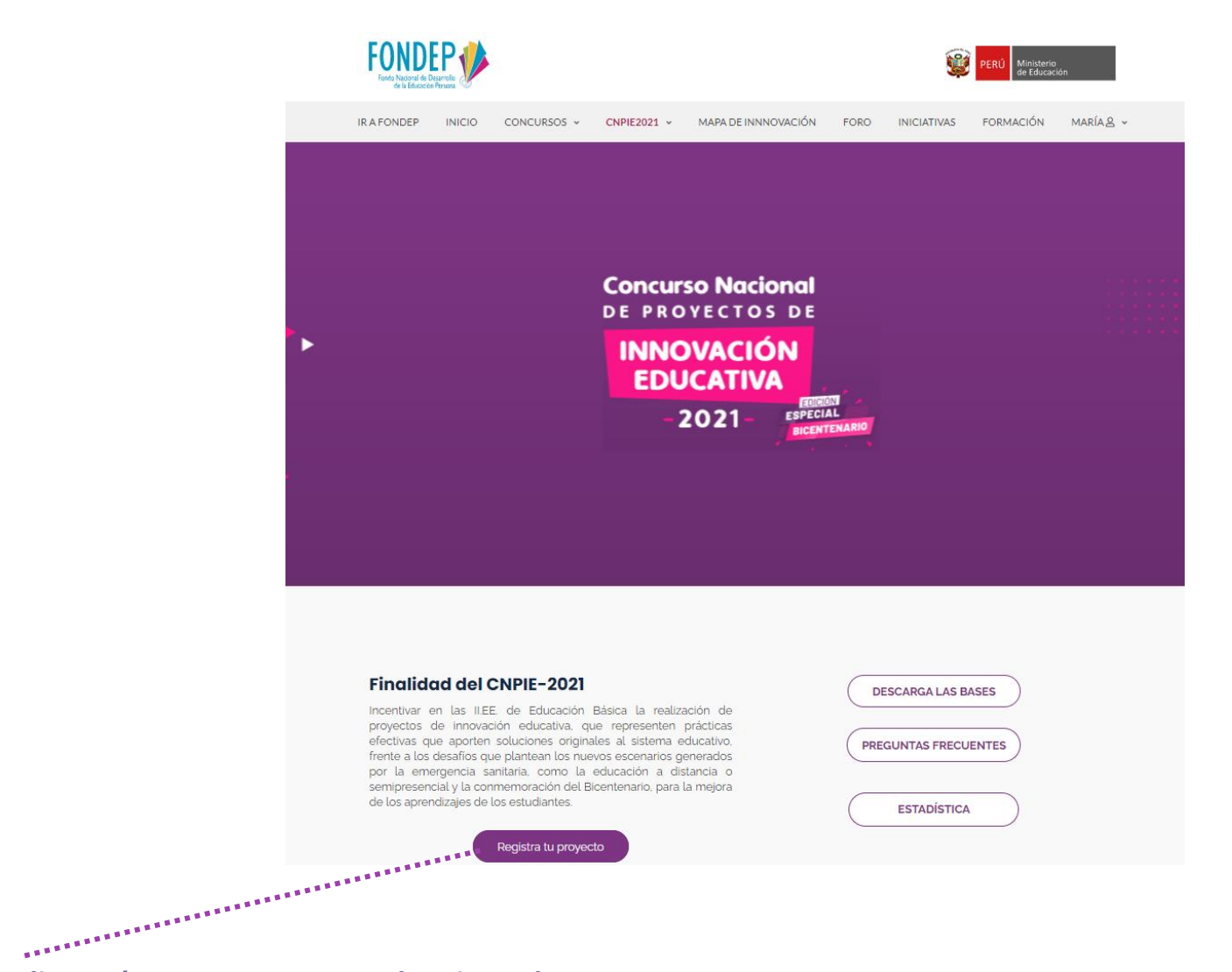

#### Clic aquí para empezar con el registro de un proyecto

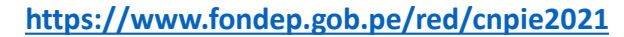

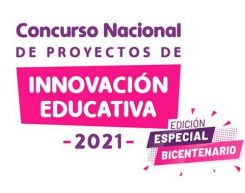

Clic aquí para descargar las bases del concurso DESCARGA LAS BASES Clic aquí para ir a la sección ..... PREGUNTAS FRECUENTES de Preguntas Frecuentes ESTADÍSTICA Clic aquí para ver las

# estadísticas del concurso

#### Finalidad del CNPIE-2021

Incentivar en las II.EE, de Educación Básica la realización de proyectos de innovación educativa, que representen prácticas efectivas que aporten soluciones originales al sistema educativo, frente a los desafíos que plantean los nuevos escenarios generados por la emergencia sanitaria, como la educación a distancia o semipresencial y la conmemoración del Bicentenario, para la mejora de los aprendizajes de los estudiantes.

Registra tu proyecto

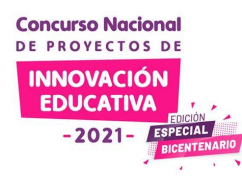

Descarga los archivos del CNPIE 2021

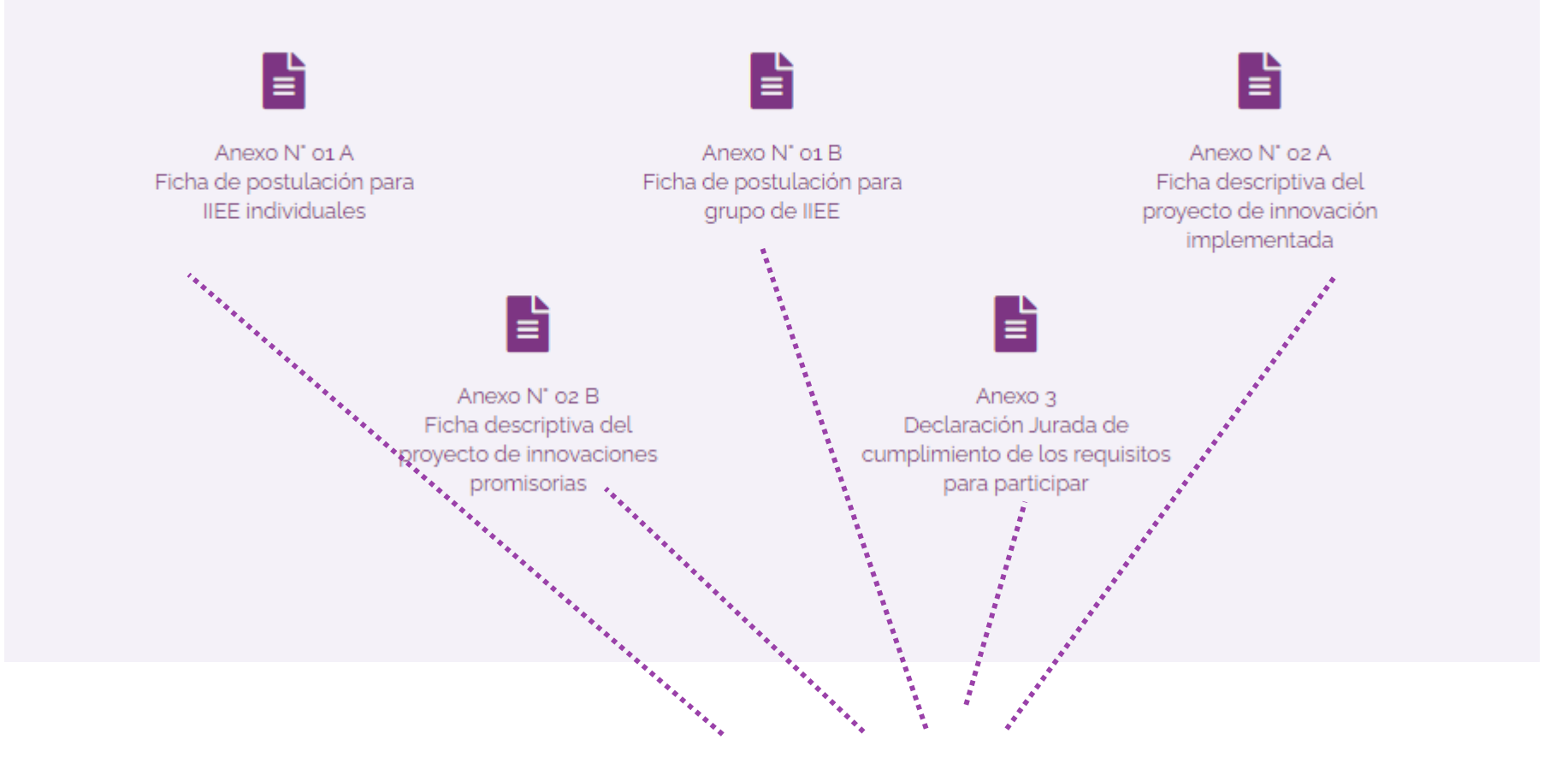

En esta sección de la página puedes descargar los anexos.

#### https://www.fondep.gob.pe/red/cnpie2021/mis-postulaciones

## **Bienvenido**

Antes de iniciar el registro de tu proyecto de innovación, toma nota de las siguientes recomendaciones:

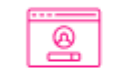

Inicia sesión en RED con tu usuario y contraseña.

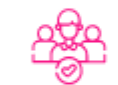

Asegúrate de que todos los directores y docentes integrantes del equipo estén registrados en RED.

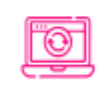

Asegúrate que los datos de cada integrante del equipo estén actualizados. Caso contrario actualizalos en la sección de Anexos (Paso 3)

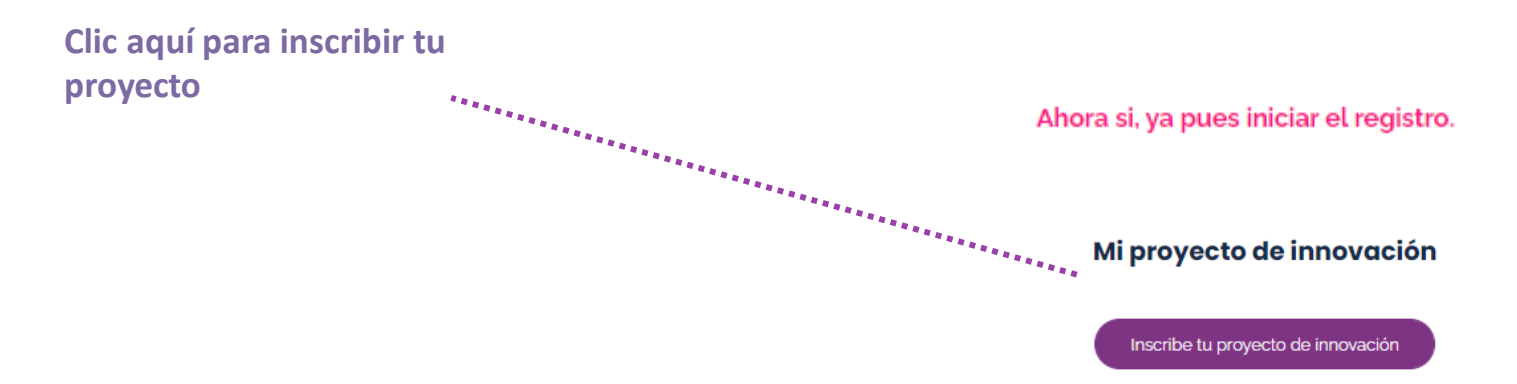

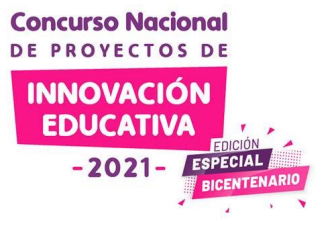

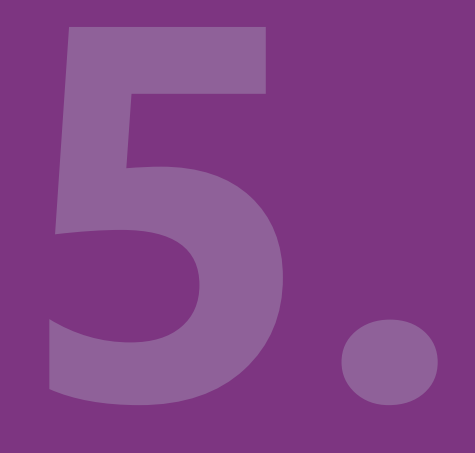

# Paso 0

Categoría y nombre del proyecto

Concurso Nacional DE PROYECTOS DE INNOVACIÓN EDUCATIVA -2021- ESPECIAL BICENTEN

#### 5. Paso 0: Empieza con el registro

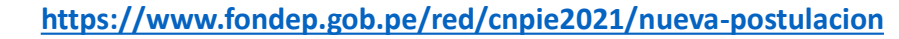

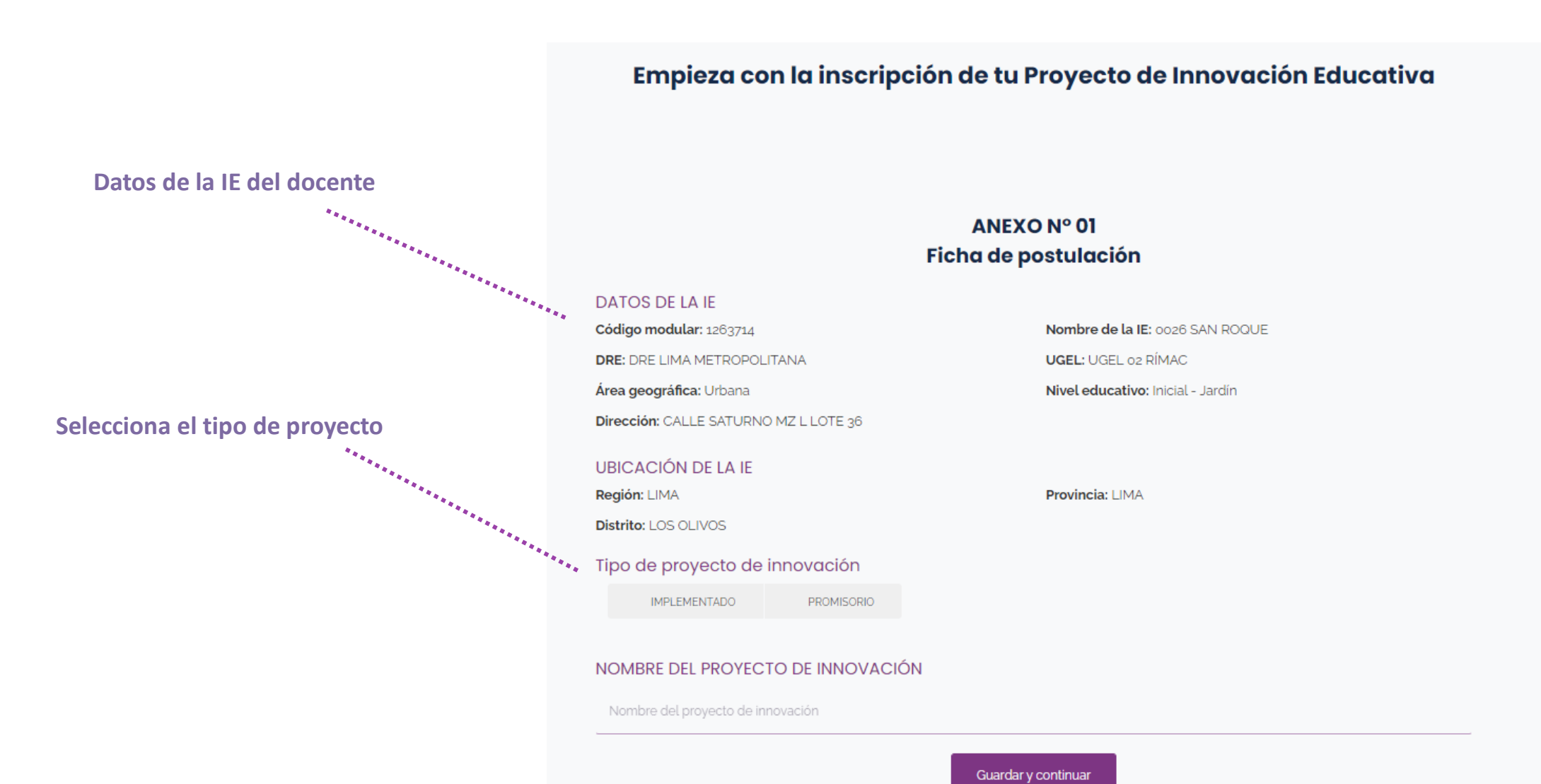

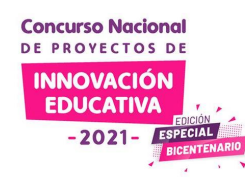

## 5. Paso 0: Empieza con el registro

https://www.fondep.gob.pe/red/cnpie2021/nueva-postulacion

| (hasta 512 caracteres) | Escribe el nombre del  | Provecto | Tipo de proyecto de ir | PROMISORIO | á                   |
|------------------------|------------------------|----------|------------------------|------------|---------------------|
|                        | (hasta 512 caracteres) |          | NOMBRE DEL PROYECT     |            |                     |
|                        | Clic en guardar        |          | <br>                   |            | Guardar y continuar |

Concurso Nacional DE PROVECTOS DE INNOVACIÓN EDUCATIVA -2021 - ESECAN SIGENTENAR

## 5. Paso 0: Empieza con el registro

https://www.fondep.gob.pe/red/cnpie2021/nueva-postulacion

| Categoría de proyecto de in<br>IMPLEMENTADO PROMI | inovación<br>Isorio Guardar                                                        |                     |
|---------------------------------------------------|------------------------------------------------------------------------------------|---------------------|
| NOMBRE DEL PROYECTO DE IN                         | INOVACIÓN                                                                          |                     |
| El proyecto de mi escuela                         |                                                                                    | Guardar             |
| EQUIPO RESPONSABLE                                |                                                                                    |                     |
| Buscar participante:                              |                                                                                    |                     |
|                                                   |                                                                                    | Buscar participante |
| <br>Directores<br>DNI Nombres y apellidos         | Guardando su proyecto de innovación ×<br>✓ La información se guardó correctamente. |                     |
|                                                   | Cerrar                                                                             |                     |

Guardar (Mensaje de confirmación de la acción)

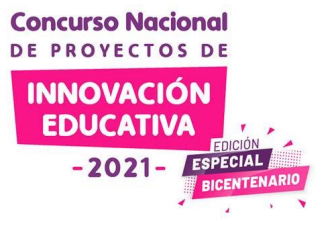

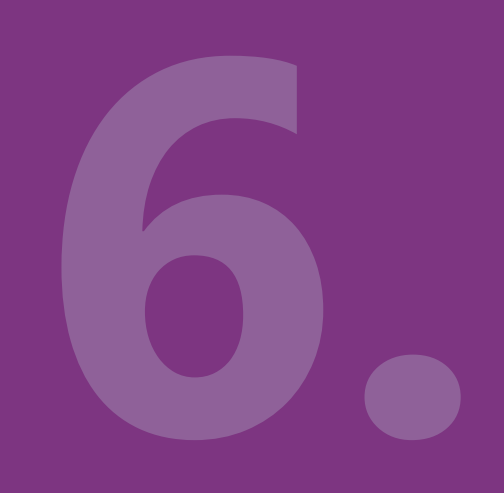

# Paso 1

Ficha de postulación del proyecto

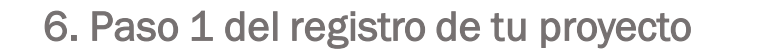

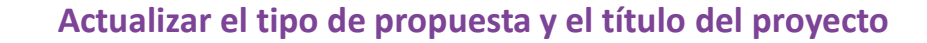

Concurso Nacional DE PROYECTOS DE INNOVACIÓN EDUCATIVA

-2021-

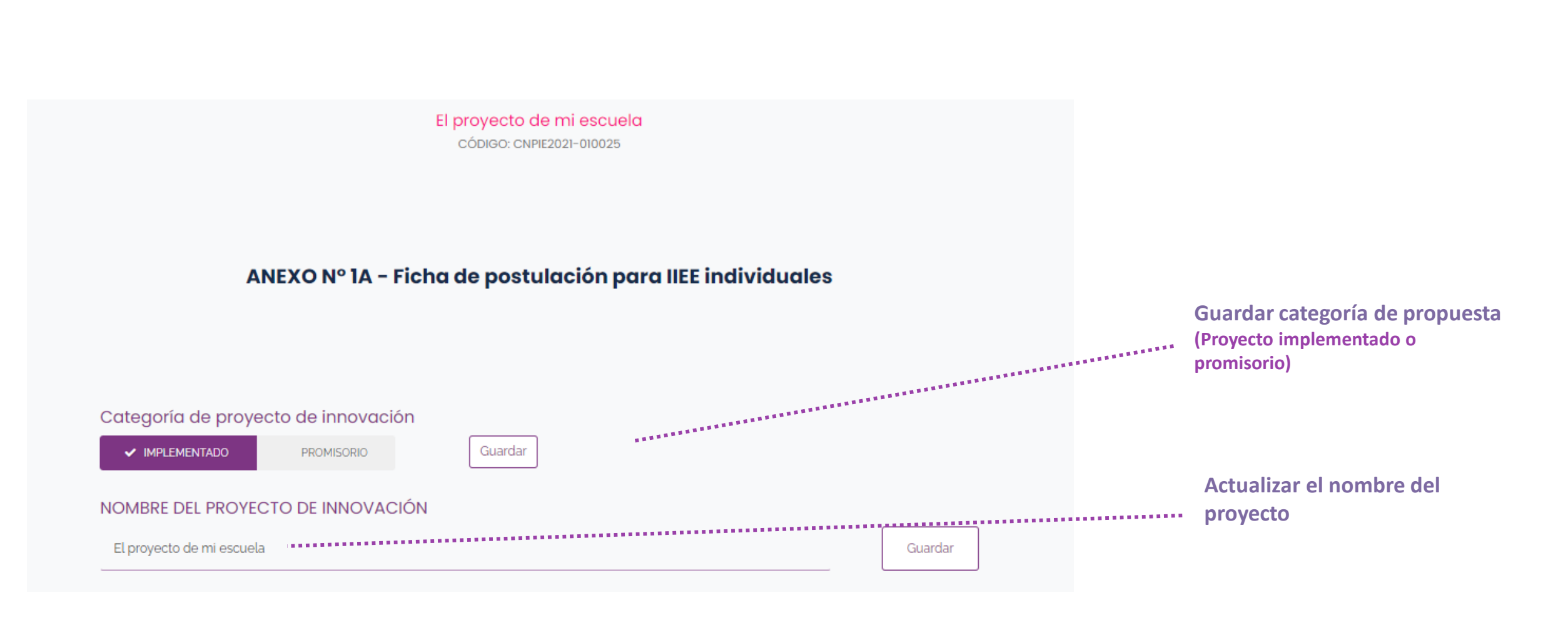

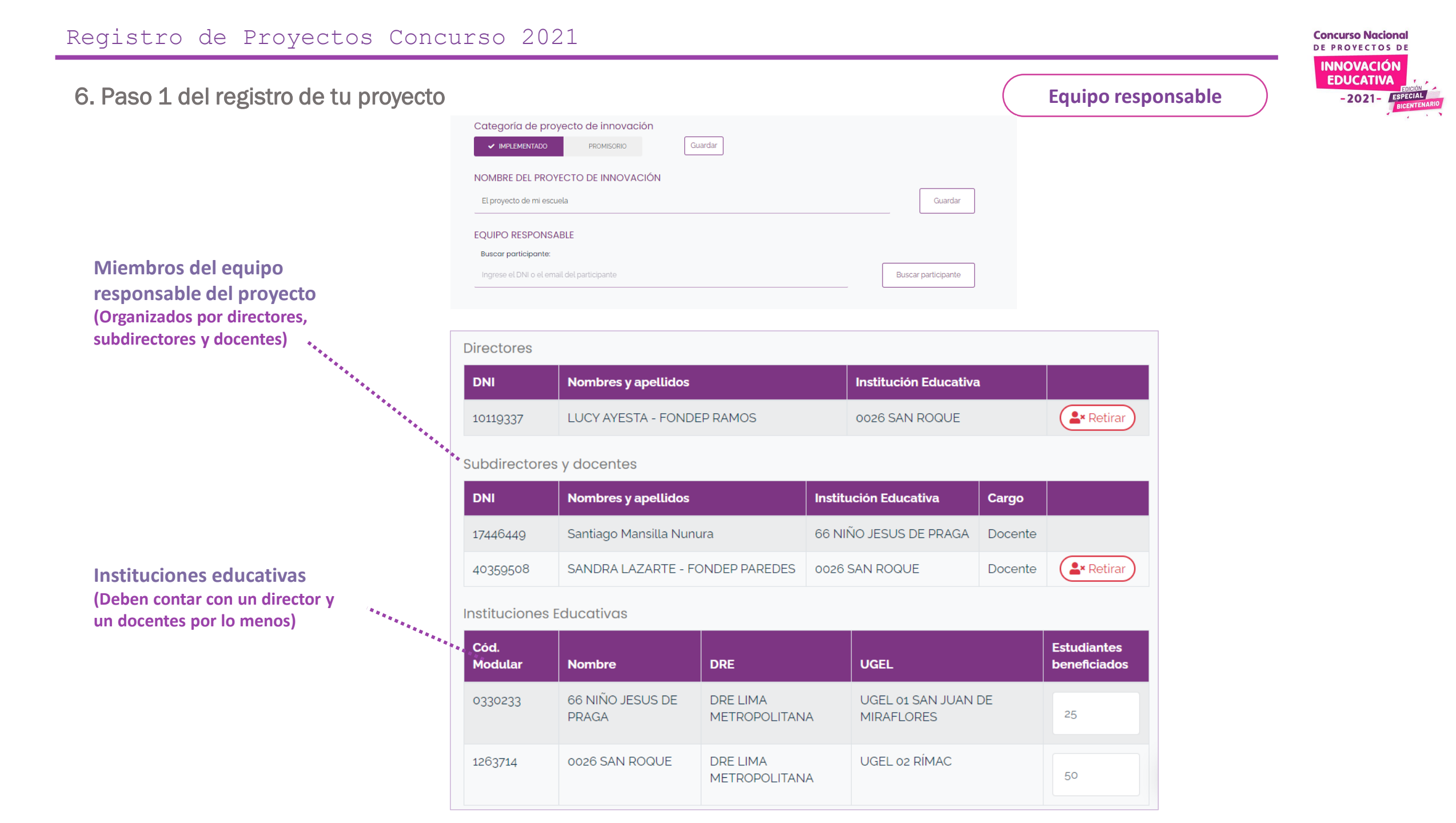

Incorporar un nuevo integrante al equipo responsable

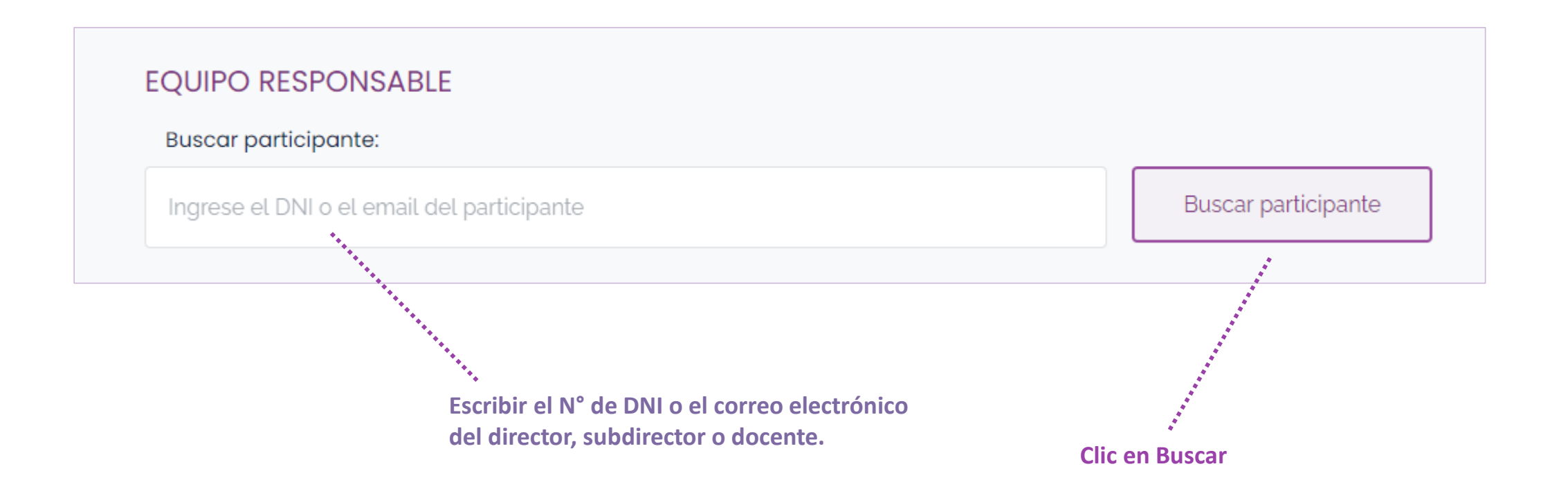

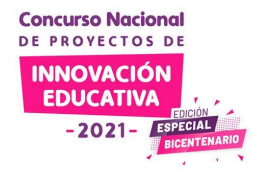

Solo los directores, subdirectores y docentes pueden integrar

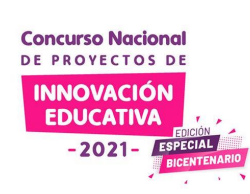

No se encontró un usuario con estos datos. Probablemente el usuario no se encuentre registrado.

los equipos responsables de los proyectos. Si no pertenece a RED del FONDEP el participante puede crear una cuenta. EQUIPO RESPONSABLE Buscar participante: Buscar participante 45856545 Directores y/o subdirectores Guardando su proyecto o iniciativa × DNI Nombre No se encontró usuarios con esa información. Para 17446449 Santiago ser miembro del equipo debe registrarse previamente en RED. Docentes DNI Nombre Cerrar

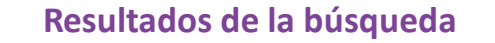

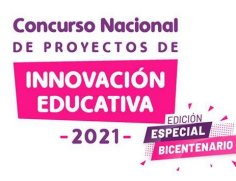

# EQUIPO RESPONSABLE Buscar participante: Buscar participante 16021741 Roberto Carlos Llanos Campos (Aliado) No puede agregarlo al equipo. Solo directivos o docentes. El usuario se ha encontrado pero no es director, subdirector o Resultado de la búsqueda docente. No puede agregarse al equipo. Puede actualizar esta información en la sección de datos de su

https://www.fondep.gob.pe/red/mi-cuenta

perfil en la siguiente dirección:

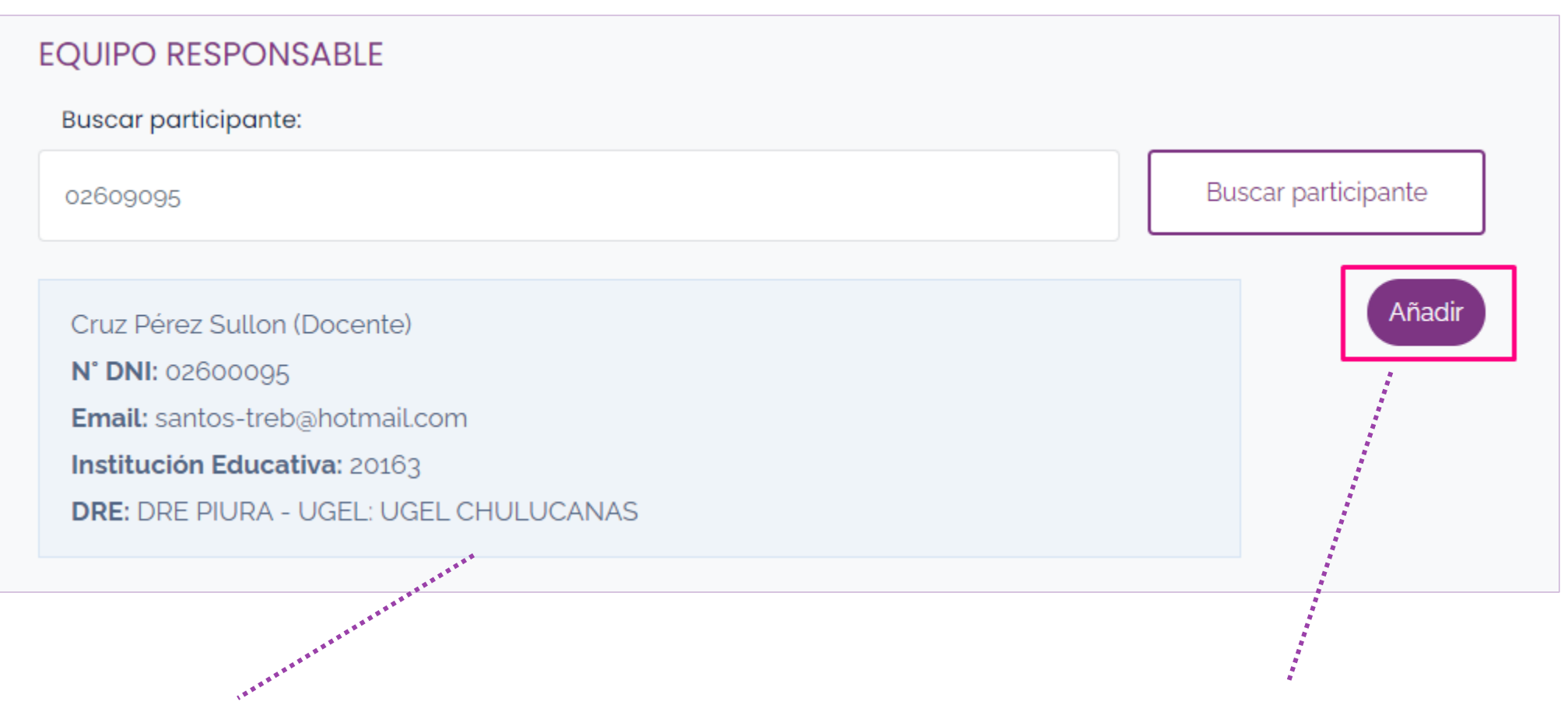

Si el usuario encontrado es director, subdirector o docente, entonces se puede agregar al equipo.

Resultados de la búsqueda

Concurso Nacional DE PROVECTOS DE INNOVACIÓN EDUCATIVA

-2021-

Usuario encontrado

Agregar un usuario al equipo responsable

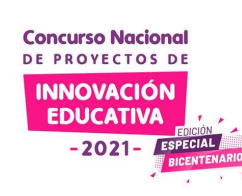

| Docentes        |             |          |                    |             |                     |   |                             |
|-----------------|-------------|----------|--------------------|-------------|---------------------|---|-----------------------------|
| DNI             | Nombres     | Guardan  | do su proyecto     |             | ×                   |   |                             |
|                 |             | Este u   | usuario ya se encu | entra regis | trado en tu equipo. |   |                             |
| nstituciones    | s Educativc |          |                    |             | Cerrar              |   |                             |
| Cód.<br>Modular | Nombre      |          | DRE                |             | UGEL                |   | Estudiantes<br>beneficiados |
| 0330233         | 66 NIÑO .   | JESUS DE | DRE LIMA           |             | UGEL 01 SAN JUAN E  | Ε |                             |

a) El usuario ya se encuentra en el equipo

Agregar un usuario al equipo responsable

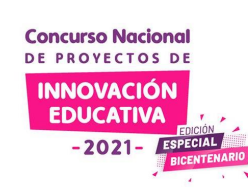

| Prueba - Ejército anticovi | d escolar                                       |    |       | Guardar        |
|----------------------------|-------------------------------------------------|----|-------|----------------|
| QUIPO RESPONSAB            | Guardando su proyecto                           | ×  |       |                |
| Buscar participante:       | ✓ El usuario ha sido agregado al equipo. Espere | ſ  |       |                |
| 08679081                   | Cerra                                           | ar | Busca | r participante |

a) El usuario ha sido agregado al equipo.

Concurso Nacional DE PROVECTOS DE INNOVACIÓN EDUCATIVA -2021- ESPECIAL BICENTEM

6. Paso 1 del registro de tu proyecto

08679081

elena nicolaza figueroa figueroa

Agregar un usuario al equipo responsable

| Directores y/   | o subdirectores            |                        |  |
|-----------------|----------------------------|------------------------|--|
| DNI             | Nombres y apellidos        | Institución Educativa  |  |
| 17446449        | Santiago Mansilla Mansilla | 66 NIÑO JESUS DE PRAGA |  |
|                 |                            |                        |  |
| Docentes        |                            |                        |  |
| Docentes<br>DNI | Nombres y apellidos        | Institución Educativa  |  |

Clic aquí para retirar a un usuario del equipo responsable.

📲 Retirar

2015 MANUEL GONZALEZ PRADA

Miembros del equipo responsable

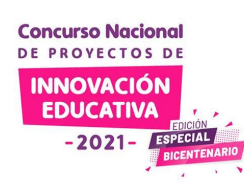

Instituciones Educativas Cód. Estudiantes Nombre DRE UGEL beneficiados Modular 66 NIÑO JESUS DE DRE LIMA UGEL 01 SAN JUAN DE 0330233 45 PRAGA METROPOLITANA MIRAFLORES \*\*\*\*\* 1017516 20163 DRE PIURA UGEL CHULUCANAS 50 0436261 2015 MANUEL DRE LIMA UGEL 02 RÍMAC 40 GONZALEZ PRADA METROPOLITANA Guardar beneficiarios Siguiente

Anotar la cantidad de estudiantes beneficiados en cada institución con la implementación del proyecto.

Clic aquí para guardar los datos de los beneficiarios.

## Miembros del equipo responsable

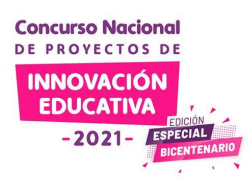

#### Instituciones Educativas

| Cód.<br>Modular | Nombre             |              | DRE                       | UGEL                                                                                                    | Estudiante<br>beneficiad | es<br>los |
|-----------------|--------------------|--------------|---------------------------|----------------------------------------------------------------------------------------------------|--------------------------|-----------|
| 0330233         | 66 NIÑO<br>PRAGA   | JESUS DE     | DRE LIMA<br>METROPOLITANA | UGEL 01 SAN JUAN DE<br>MIRAFLORES                                                                                                    | 45                       |           |
| 1017516         | 20163              | Guardando si | DRE PIURA<br>u proyecto   | UGEL CHULUCANAS<br>×                                                                                                    | 50                       |           |
| 0436261         | 2015 MAI<br>GONZAL | ✔ Se guardar | ron los datos correctame  | nte.                                                                                                    | 40                       |           |
|                 |                    |              | •                         | Cerrar Guardar I                                                                                                    | beneficiarios            |           |
|                 |                    |              | Siguiente                 | and a state of the state of the |                          |           |
|                 |                    |              |                           | ********                                                                                                    | *****                    |           |
|                 |                    |              |                           |                                                                                                    | **                       | LOS da    |

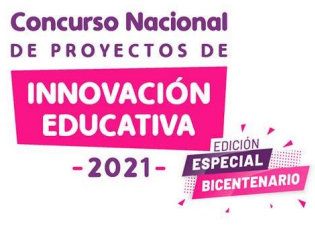

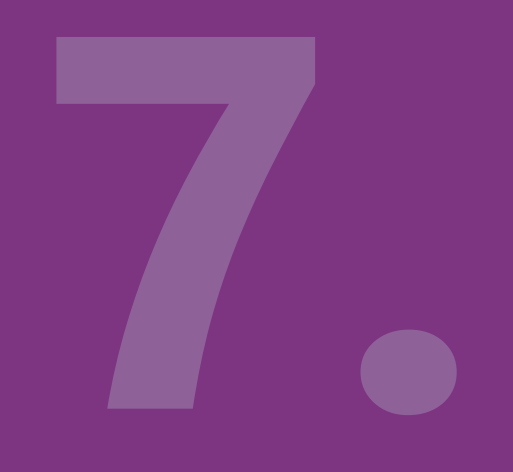

# Paso 2

Ficha de descriptiva del proyecto

| Paso 1                                                                                                    | Paso 2 Paso 3                                                                                                    |                |
|----------------------------------------------------------------------------------------------------|----------------------------------------------------------------------------------------------------|----------------|
| Continúa con la inscripció                                                                                                    | n de tu proyecto de innovación                                                                                                    |                |
| El proyect<br>código:                                                                                                    | o de mi escuela<br>CNPIE2021-010025                                                                                                    |                |
| ANEXO Nº 2 - Ficha descrip                                                                                                    | tiva del proyecto de innovación                                                                                                    |                |
| I. Intencionalidad                                                                                                    |                                                                                                    |                |
| I.I. ¿Que problema actual busca resolver este proyecto o<br>son las causas que lo originaron? [Indicador 1.1]<br>Recomendación: Describa el problema y sus causas con detalle, a<br>resultados de encuestas, evaluaciones, registros anecdotarios, in<br>porque ayudará al comité de evaluación y jurado especializado a c | poyándose en evidencias. Considere como evidencias validas estadística<br>formes u otros documentos generados. Esta información es importan<br>omprender por qué vale la pena atender el problema identificado. | s<br>Is.<br>te |
| ,<br>Descripción del problema                                                                                                    | Análisis de las causas                                                                                                    |                |
| Extensión máxima 6000 caracteres                                                                                                    | Extensión máxima 6000 caracteres                                                                                                    |                |
| Le quedan 6000 caracteres.                                                                                                    | Le quedan 6000 caracteres.                                                                                                    |                |

Criterio: Intencionalidad

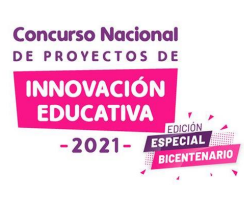

Clic aquí para mostrar el texto del indicador.

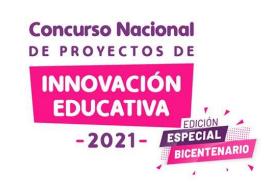

# ANEXO Nº 2 - Ficha descriptiva del proyecto de innovación I.Intencionalidad I.I. ¿Qué problema actual busca resolver este proyecto de innovación educativa? (susténtelo con evidencias) ¿Cuáles son las causas que lo originaron? [Indicador 1.1] Recomendación: Describa el problema y sus causas con detalle, apoyándose en evidencias. Considere como evidencias válidas estadísticas. resultados de encuestas, evaluaciones, registros anecdotarios, informes u otros documentos generados. Esta información estimortante porque ayudará al comité de evaluación y jurado especializado a comprender por qué vale la pena atender el problema identificado. Descripción del problema Extensión máxima 6000 caracteres Extensión máxima 6000 caracteres

Redactar la descripción y el análisis de las causas. No olvides guardar cada texto y esperar el mensaje de confirmación.

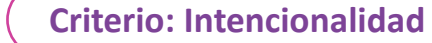

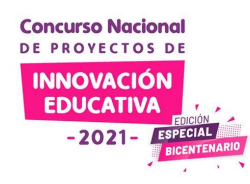

#### 1.2. ¿Cuál es el propósito de este proyecto de innovación educativa? [Indicador 1.2]

Recomendación: Consigne un propósito claro y viable, articulado al problema identificado y enfocado en la mejora de los aprendizajes de los estudiantes, de acuerdo con lo establecido en el CNEB.

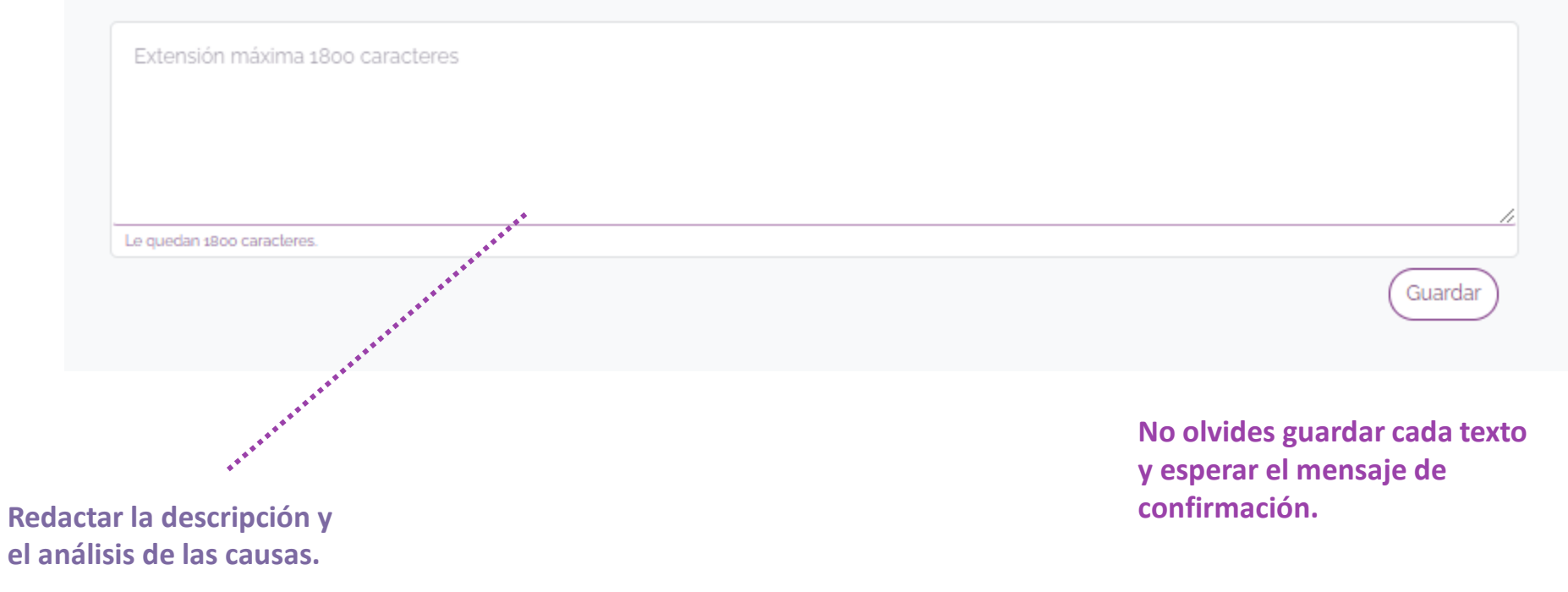

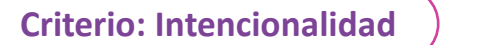

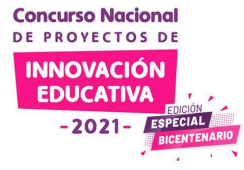

| Le quedan 5679 caracteres.                                                           | Guardar                                                                                     | Le quedan 5642 caracteres.                                                | Guardar                                                  |
|--------------------------------------------------------------------------------------|---------------------------------------------------------------------------------------------|---------------------------------------------------------------------------|----------------------------------------------------------|
| 1.2. ¿Cuál es el propósit<br>Recomendación: Consigne<br>los aprendizajes de los estu | o de este proyecto<br>un propósito claro y viable, arti<br>idiantes, de acuerdo con lo esta | [Indicador 1.2]<br>culado al problema identificad<br>ablecido en el CNEB. | do y enfocado en la mejora de                            |
| Hogshead maroon measur<br>Cable swab gun ballast sp<br>capstan reef heave to salr    | red fer yer chains starboard scuttl<br>Actualizando informaciór                             | e draft. Loot hearties Pieces of E<br>า ×                                 | Eight cable belay overhaul.<br>ne smartly marooned. Keel |
| Le quedan 1485 caracteres.                                                           | ✓ La información ha sido a                                                                  | ctualizada                                                                | Guardar                                                  |
|                                                                                      |                                                                                             | ******                                                                    |                                                          |

Después de guardar el contenido espera siempre la confirmación del sistema.

#### **Criterio: Originalidad**

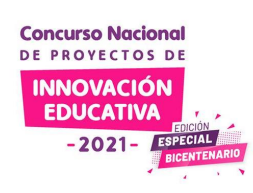

#### II. Originalidad

# 2.1. ¿De qué trata su proyecto de innovación educativa? Descríbalo y explique además el procedimiento metodológico que se emplea para el logro del propósito [Indicador 2.1]

Recomendación: Describa con detalle, claridad y consistencia de qué trata su proyecto, así como el procedimiento metodológico paso a paso. Evite redundar. Busque que el procedimiento descrito guarde un orden lógico y secuencial de los procesos pedagógicos. Verifique que las actividades se deriven del propósito, exponga los roles, las estrategias de comunicación e interacciones entre actores, los recursos y su uso, los tiempos, y la retroalimentación brindada.

#### Descripción general

| Extensión máxima 12000 caracteres | No olvides guardar cualquie<br>cambio que realices. |
|-----------------------------------|-----------------------------------------------------|
| Le quedan 12000 caracteres.       |                                                     |
|                                   | (Guardar*)**                                        |

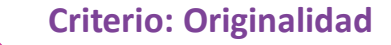

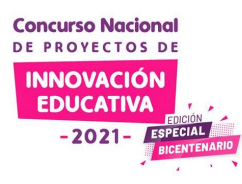

Procedimiento metodológico Paso 1 Guardar Extensión máxima 12000 caracteres Le quedan 12000 caracteres. Puede agregar más pasos si es necesario. Guarde primero. Puede adjuntar videos o fotografías que ilustren la implementación y permitan una mejor comprensión del proyecto de innovación. Nota: Los videos y fotografías son opcionales. • Adjunte de 1 a 3 videos de una duración menor a 3 minutos. Consigne el link del video, alojado previamente en YouTube, Vimeo o Facebook. Adjunte de 3 a 5 fotografías que mejor ilustren su proyecto de innovación. Los archivos pueden adjuntarse en el Paso 3 del registro. No olvides guardar cada texto y esperar el mensaje de confirmación.

**Criterio: Originalidad** 

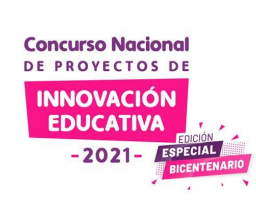

# 2.2. ¿Cuál es el valor agregado de este proyecto de innovación educativa? Justifique la originalidad de su propuesta [Indicador 2.2]

Recomendación: Sustente la originalidad de su propuesta o la adaptación de una preexistente basándose en fuentes confiables (investigaciones, fuentes académicas, experiencias de otras II.EE.) que den cuenta de soluciones ya ensayadas para problemas o desafíos similares. Explique con detalle el valor agregado frente a otras soluciones ya ensayadas y por qué la solución que propone a través del proyecto de innovación educativa será más efectiva.

| Extensión máxima 6000 caracteres |                                                    |
|----------------------------------|----------------------------------------------------|
|                                  |                                                    |
|                                  |                                                    |
|                                  |                                                    |
| Le quedan 6000 caracteres.       | /                                                  |
| ******                           | Guardar                                            |
|                                  |                                                    |
| **•                              | **************************************             |
|                                  | Después de guardar un nuevo paso del procedimiento |

metodológico el sistema te da la opción de agregar otro.

#### III. Pertinencia

3.1. Explique cómo y de qué manera el proyecto de innovación educativa se adapta a las necesidades e intereses de los estudiantes, y las particularidades que se viven en el contexto actual de emergencia sanitaria. Haga una explicación detallada y señale ejemplos. [Indicador 3.1]

Recomendación: Tenga en cuenta las diversas realidades en las cuales se desarrollan los aprendizajes hoy en día y explique cómo el proyecto se adapta a esa diversidad.

Extensión máxima 6000 caracteres

Le quedan 6000 caracteres.

No olvides guardar cada texto y esperar el mensaje de confirmación.

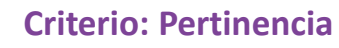

Guardar

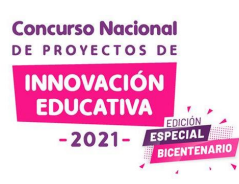

**Criterio: Pertinencia** 

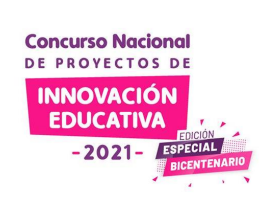

3.2. ¿Con qué desafíos educativos se vincula el proyecto? Señale uno con el cual está más vinculado el proyecto y explique de manera clara y precisa la relación existente [Indicador 3.2]

Indique el o los desafíos educativos o prioridades nacionales con las cuales se asocia más el proyecto de innovación y explique la relación.

#### Desafíos educativos

En una sociedad peruana diversa y aún desigual (visible hoy más que nunca por los efectos de la pandemia) se necesita que la escuela aproveche sus enormes potencialidades para promover la equidad y los derechos humanos desde la práctica cotidiana y la cultura escolar. Esto implica que los estudiantes se reconozcan como personas con capacidad de defender y exigir sus derechos. Asimismo, que reflexionen críticamente sobre las diferencias entre hombres y mujeres en el acceso a ciertas oportunidades y la participación en asuntos públicos, el ejercicio de su ciudadanía, y cómo éstas estarían limitando las oportunidades de las niñas y mujeres para desarrollar de manera óptima su ciudadanía activa. Por ello, frente a este desafío se seleccionarán II.EE. rurales con proyectos de innovación que de manera original promuevan que los estudiantes actúen en la sociedad relacionándose con los demás de manera justa y equitativa, reconociendo que todas las personas tienen los mismos derechos y deberes. Esto implica que promuevan cambios culturales y estructurales donde se perciba a las mujeres y niñas como personas con conocimientos, con valía social y posibilidades de aprendizajes y progreso.

Cultura democrática Hablar de democracia en la escuela es concebir una forma de enseñar educación ciudadana, que busque educar ciudadanos que sean libres para emitir sus propios juicios y mantener sus convicciones en el marco de las normas establecidas y el respeto a la diversidad. Por ello, en este desafío se consideran proyectos de innovación que promueven que el estudiante conviva en democracia a partir del reconocimiento de sus derechos y deberes desde la comprensión de los procesos históricos y sociales de nuestro país y del mundo. En ese sentido, se fortalece el desarrollo de conocimientos, capacidades y habilidades que contribuyan en la formación de un estilo de convivencia armonioso y humano, que permitan que el estudiante actúe en la sociedad promoviendo la democracia como un modo de convivencia social, colaborando con los otros en función de

Seleccionar los desafíos o prioridades de política que se vinculan al proyecto.

Por cada ítem seleccionado se agrega un cuadro de texto para explicar la relación con la propuesta.

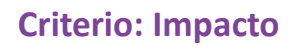

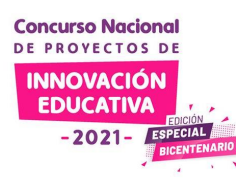

#### IV. Impacto

4.1. ¿Qué avances, logros o resultados ha tenido el proyecto de innovación a la fecha? Susténtalo sobre la base de evidencias documentadas. [Indicador 4.1.]

| Extensión máxima 6000 carac | teres                                                                  |        |         |
|-----------------------------|------------------------------------------------------------------------|--------|---------|
|                             |                                                                        |        |         |
|                             |                                                                        |        |         |
|                             |                                                                        |        |         |
| Le quedan 6000 caracteres.  |                                                                        |        |         |
|                             |                                                                        |        | Guardar |
|                             |                                                                        |        |         |
|                             | No olvides guardar cada texto y<br>esperar el mensaje de confirmación. | ****** |         |

**Concurso Nacional** DE PROYECTOS DE INNOVACIÓN **EDUCATIVA** 

Hasta aquí llenan el formulario online los proyectos que postulan en la categoría 2: proyectos promisorios. Luego, sigue la pregunta final y el paso 3.

Si postulas en la categoría 01 para proyectos implementados, se sigue llenando el formulario con tres (03) criterios adicionales. Luego, sigue la pregunta final y el paso 3.

# CRITERIOS DE EVALUACIÓN ¿Cómo evaluará el jurado?

## **CATEGORÍA PROYECTOS IMPLEMENTADOS**

Se aplicarán siete criterios: intencionalidad, originalidad, pertinencia, impacto, sostenibilidad, reflexión y participación.

## ► CATEGORÍA PROYECTOS **PROMISORIOS**

Se aplicarán solo cuatro criterios: intencionalidad, originalidad, pertinencia e impacto.

7. Paso 2 del registro de tu proyecto implementado

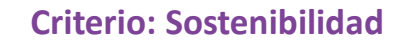

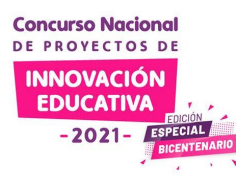

| 1. Sustenta la vigencia del proyecto después de la emergencia sanitaria, id<br>stitucionalizarse y las condiciones (humanas, financieras, materiales) con    | dentificando los elementos que podrían<br>1 que se cuenta y las necesarias para su                     |
|----------------------------------------------------------------------------------------------------|----------------------------------------------------------------------------------------------------|
| Extensión máxima 3600 caracteres                                                                                                    |                                                                                                    |
|                                                                                                    |                                                                                                    |
| .e quedan 3600 caracteres.                                                                                                    |                                                                                                    |
|                                                                                                    | ( Guardar )                                                                                            |
| 2. Identifica las necesidades de formación de los docentes que se requiere<br>'gumentando su necesidad. [Indicador 5.2.]                                     | en para la continuidad del proyecto,                                                                   |
| 2. Identifica las necesidades de formación de los docentes que se requiere<br>rgumentando su necesidad. [Indicador 5.2.]<br>Extensión máxima 3600 caracteres | en para la continuidad del proyecto,<br>No olvides guardar cada texto<br>esperar el mensaje de confirm |

7. Paso 2 del registro de tu proyecto implementado

#### Criterio: Reflexión

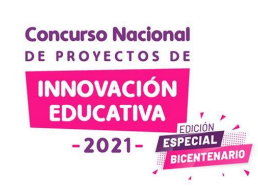

#### VI. Reflexión

6.1. Realiza un análisis crítico de la implementación del proyecto frente al propósito planteado, para la toma de decisiones. Explica con detalle qué prácticas pedagógicas que -con motivo del proyecto se vienen implementandopermiten el logro del propósito, así como los aspectos que fueron mejorados o que necesitan ser mejorados para el logro del mismo. [Indicador 6.1.]

| Extensión máxima 3600 caracteres |                              |
|----------------------------------|------------------------------|
|                                  |                              |
|                                  |                              |
|                                  |                              |
|                                  |                              |
| Le quedan 3000 caractères.       | Guardar                      |
|                                  | **********                   |
|                                  | ~*********                   |
| No<br>esp                        | olvides guardar cada texto y |

7. Paso 2 del registro de tu proyecto implementado

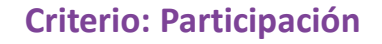

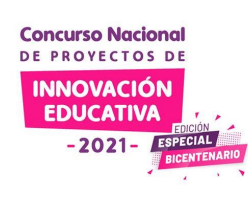

#### VII. Participación

7.1. ¿Qué actores de la comunidad educativa o aliados han participado del proyecto? Describa con detalle su participación y la relevancia del mismo para el logro del propósito. [Indicador 7.1.]

| Extensión máxima 3600 caracteres                                                                                                    |                                     |
|----------------------------------------------------------------------------------------------------|-------------------------------------|
| Le quedan 3600 caracteres.<br>Guardar ), , ,<br>7.2. ¿Qué estrategias se han desarrollado para informar a las familias o la comunidad del proyecto o sus avances? | No olvides guardar cada texto v     |
| Descríbalos con detalle. [Indicador 7.2.]<br>Extensión máxima 3600 caracteres                                                                                     | esperar el mensaje de confirmación. |
|                                                                                                    |                                     |

7. Paso 2 del registro de tu proyecto para las dos categorías

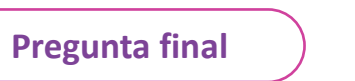

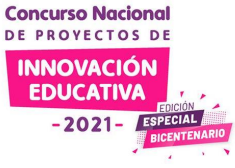

# VIII. Pregunta Final ¿Por qué su proyecto de innovación debería ser seleccionado entre uno de los ganadores del CNPIE 2021? Extensión máxima 3600 caracteres Le quedan 3600 caracteres. Guardar Siguiente Anterior No olvides guardar cada texto y esperar el mensaje de confirmación.

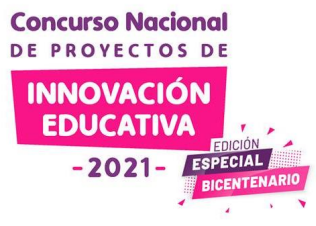

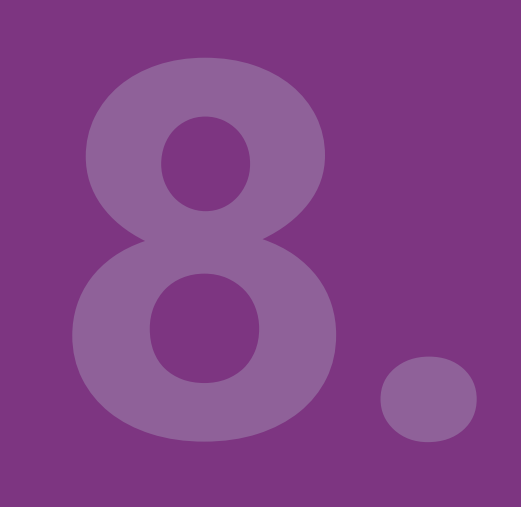

# Paso 3

Subir anexos

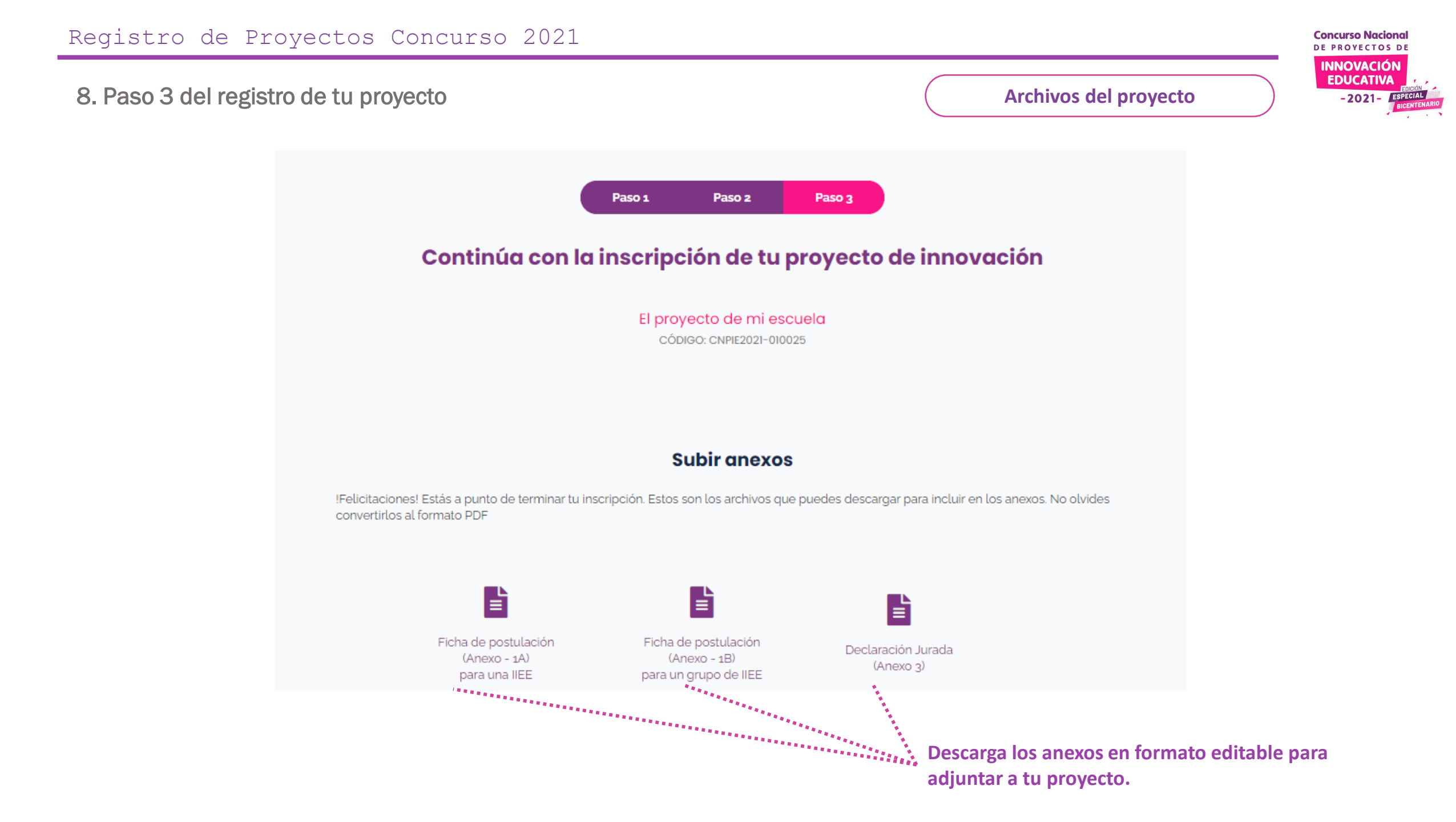

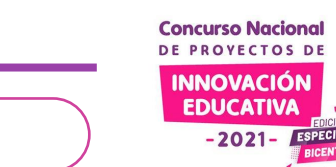

Archivos del proyecto

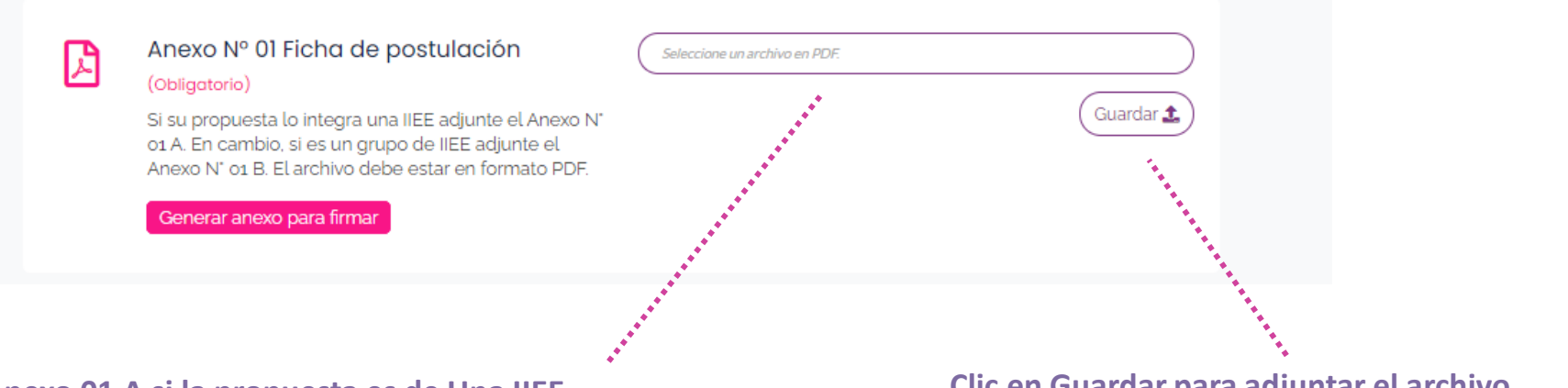

- 1. Selecciona el archivo PDF del Anexo 01 A si la propuesta es de Una IIEE.
- 2. Selecciona el archivo PDF del Anexo 01 B si la propuesta es de un grupo de IIEE.

Clic en Guardar para adjuntar el archivo. Espera el mensaje de confirmación del sistema.

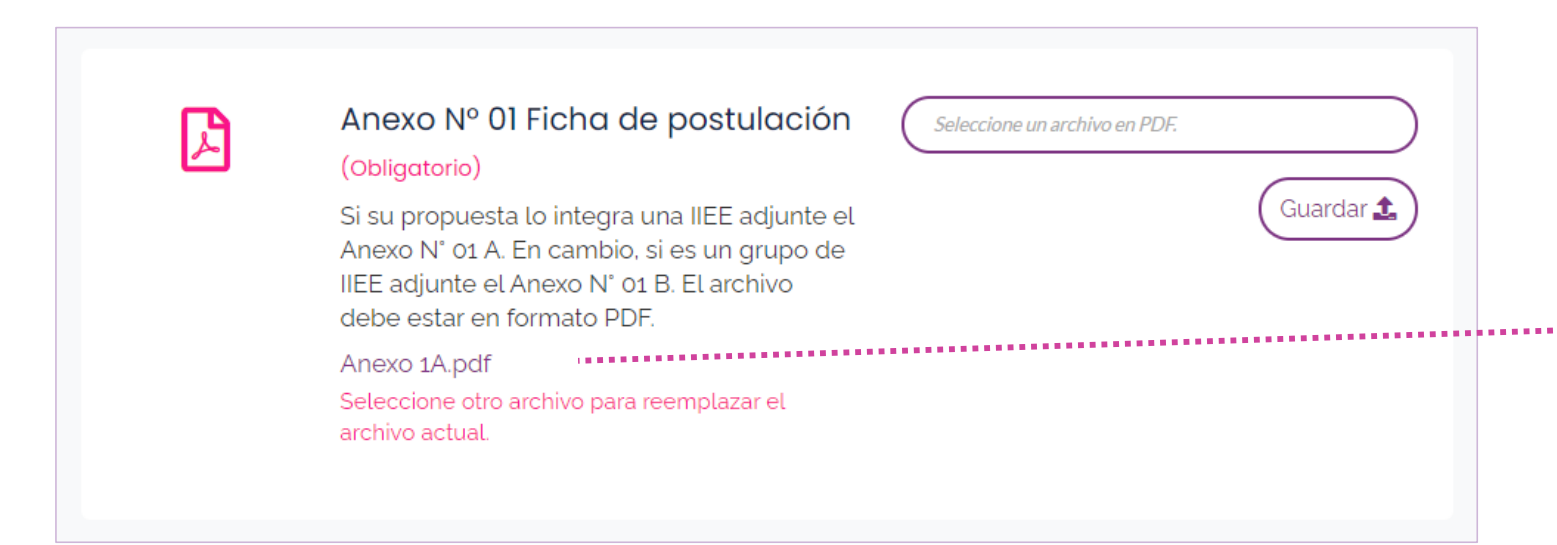

Después de la confirmación se muestra el enlace del archivo. Verifica que todo esté bien.

Puedes reemplazar el archivo actual repitiendo el proceso anterior.

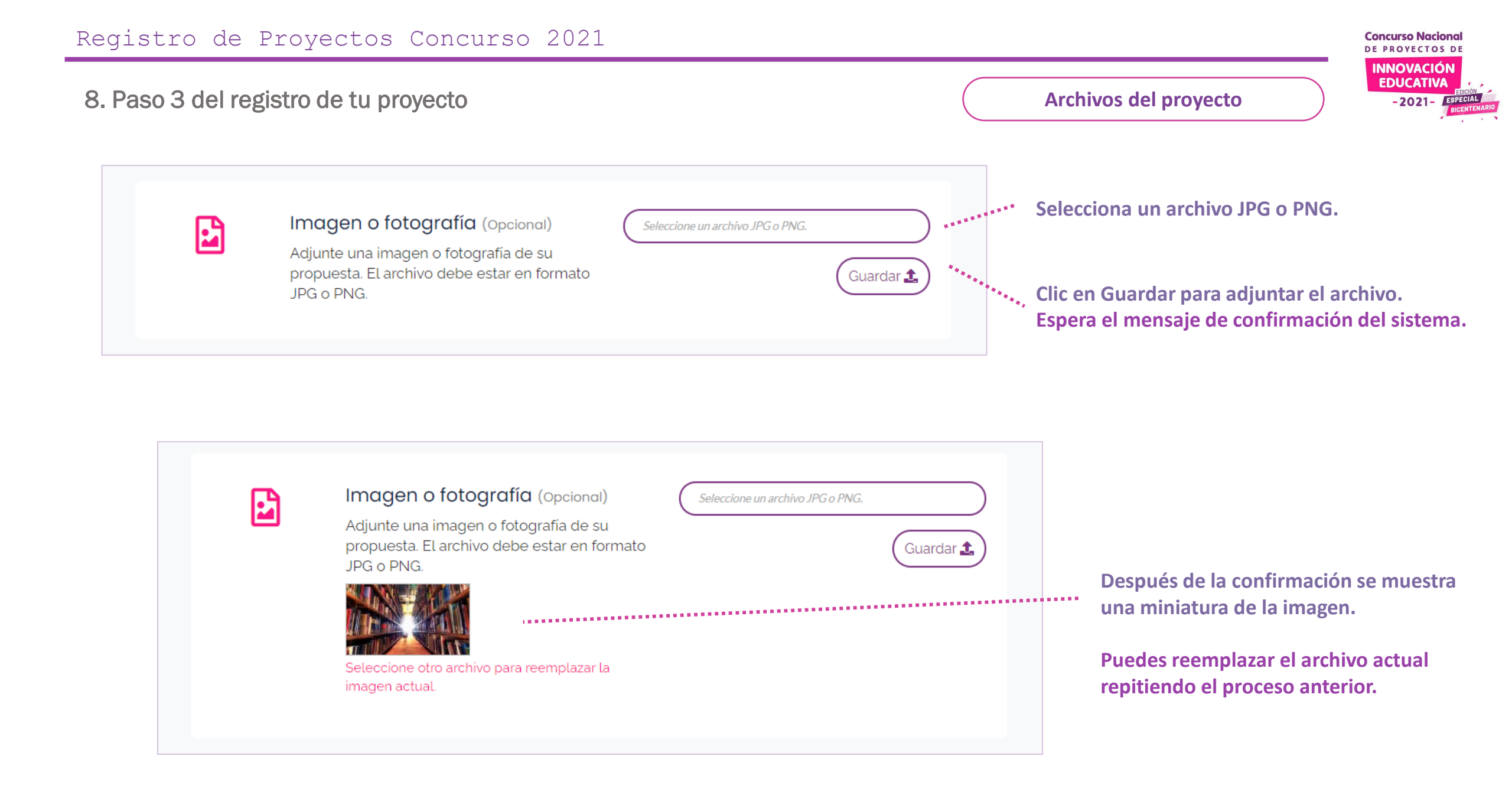

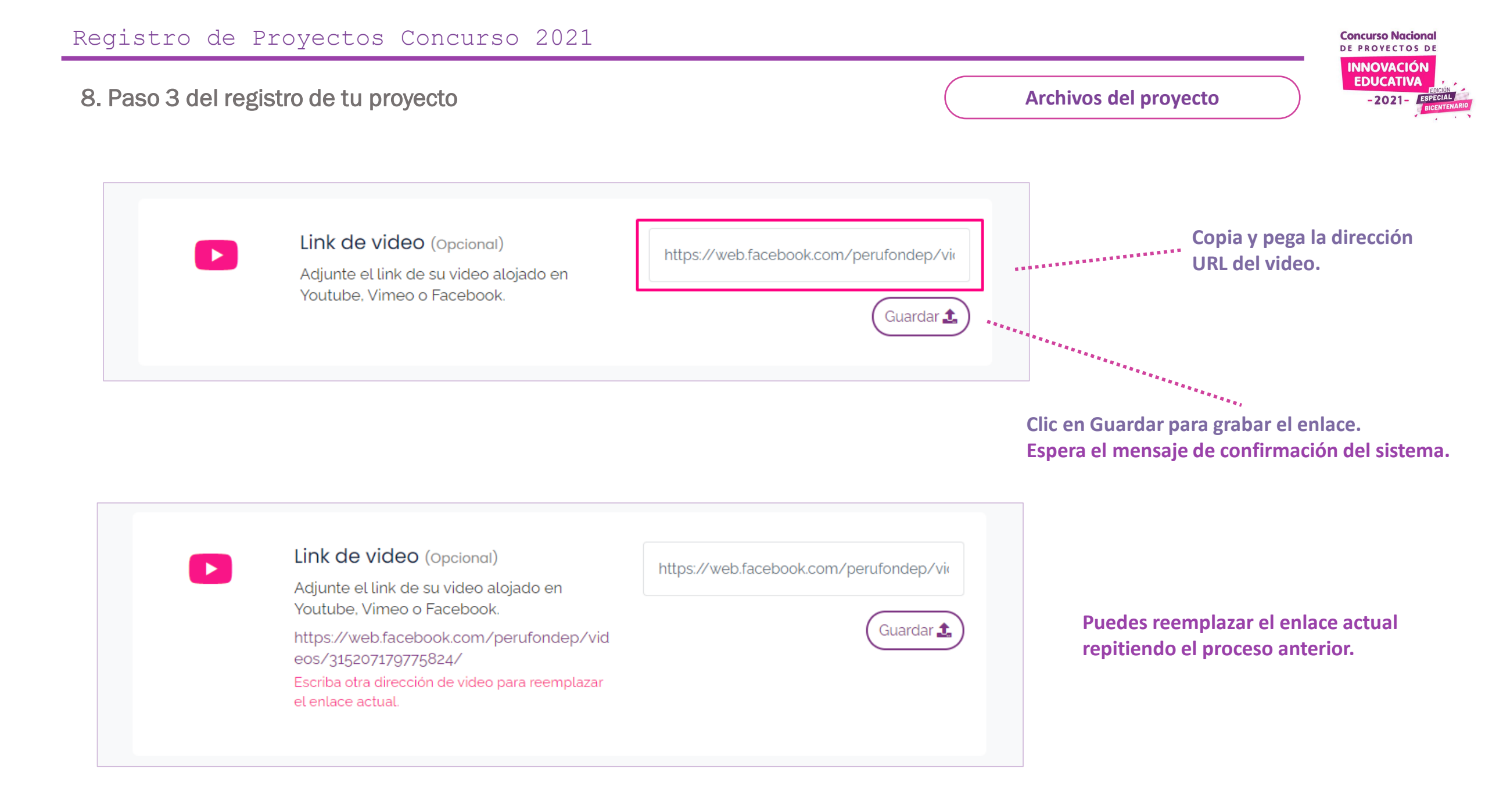

#### Documentos de los miembros del equipo

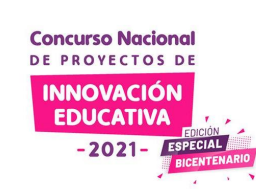

#### Anexos de los integrantes del equipo

8. Paso 3 del registro de tu proyecto

Adjunte una copia del DNI, Título y la Declaración Jurada de cada integrante del equipo.

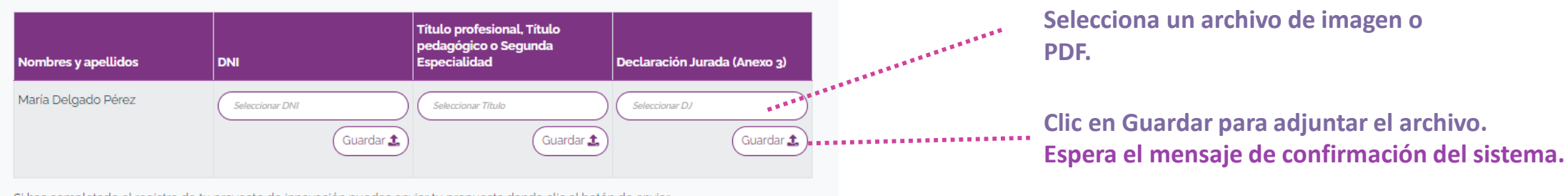

Si has completado el registro de tu proyecto de innovación puedes enviar tu propuesta dando clic al botón de enviar.

# Puedes reemplazar el enlace actual repitiendo el proceso anterior.

#### Anexos de los integrantes del equipo Adjunte una copia del DNI, Título y la Declaración Jurada de cada integrante del equipo. Nombres y apellidos DNI Título Declaración Jurada Cruz Santos Aquilar Seleccionar Título Seleccionar DNI Seleccionar DJ Aquilar Guardar 🏦 Guardar 🏦 Guardar 🏦 Archivo actual: 9b481869-6b93-4780-b105-96d1945238f9.jpg

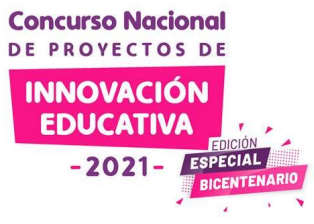

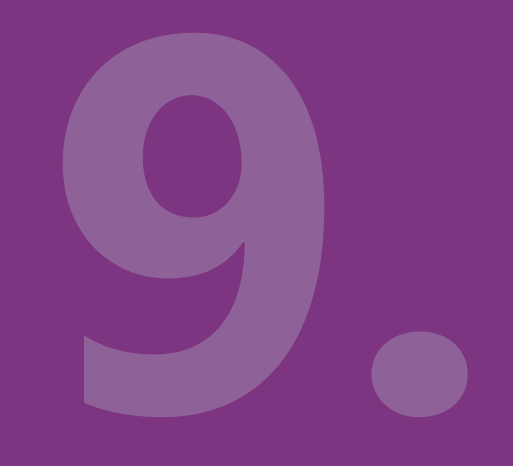

# Envío de la postulación

Verifica tu envío.

## 9. Envío de la postulación

Enviar propuesta

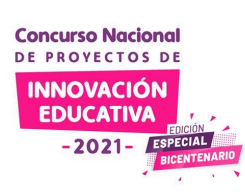

Si has completado el registro de tu proyecto de innovación puedes enviar tu propuesta dando clic al botón de enviar.

Recuerda mencionar el código de tu proyecto de innovación **CNPIE2021-010025** al momento de realizar alguna consulta con los especialistas de FONDEP.

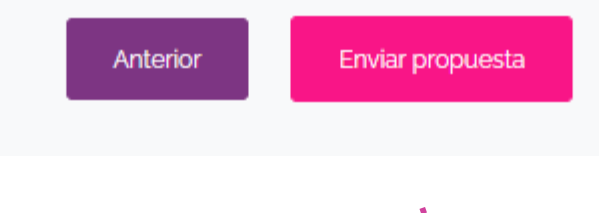

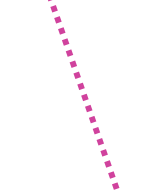

Envía tu propuesta si has completado los tres pasos en su totalidad

## 9. Envío de la postulación

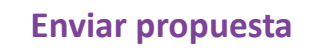

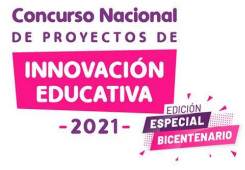

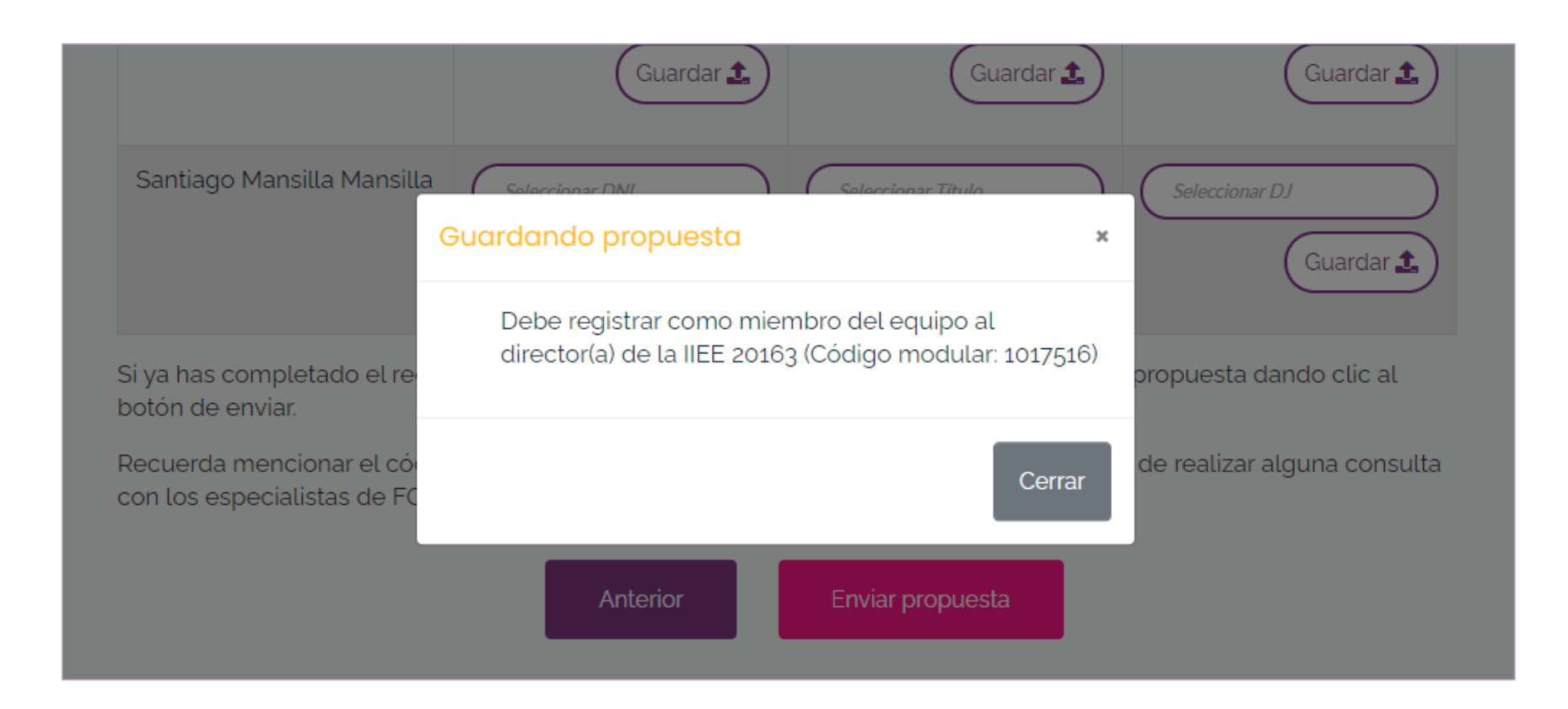

El sistema te indicará si está pendiente algún punto de tu registro. Lee cuidadosamente los mensajes para completar la información que falta.

#### 9. Envío de la postulación

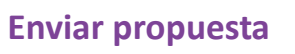

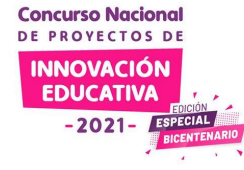

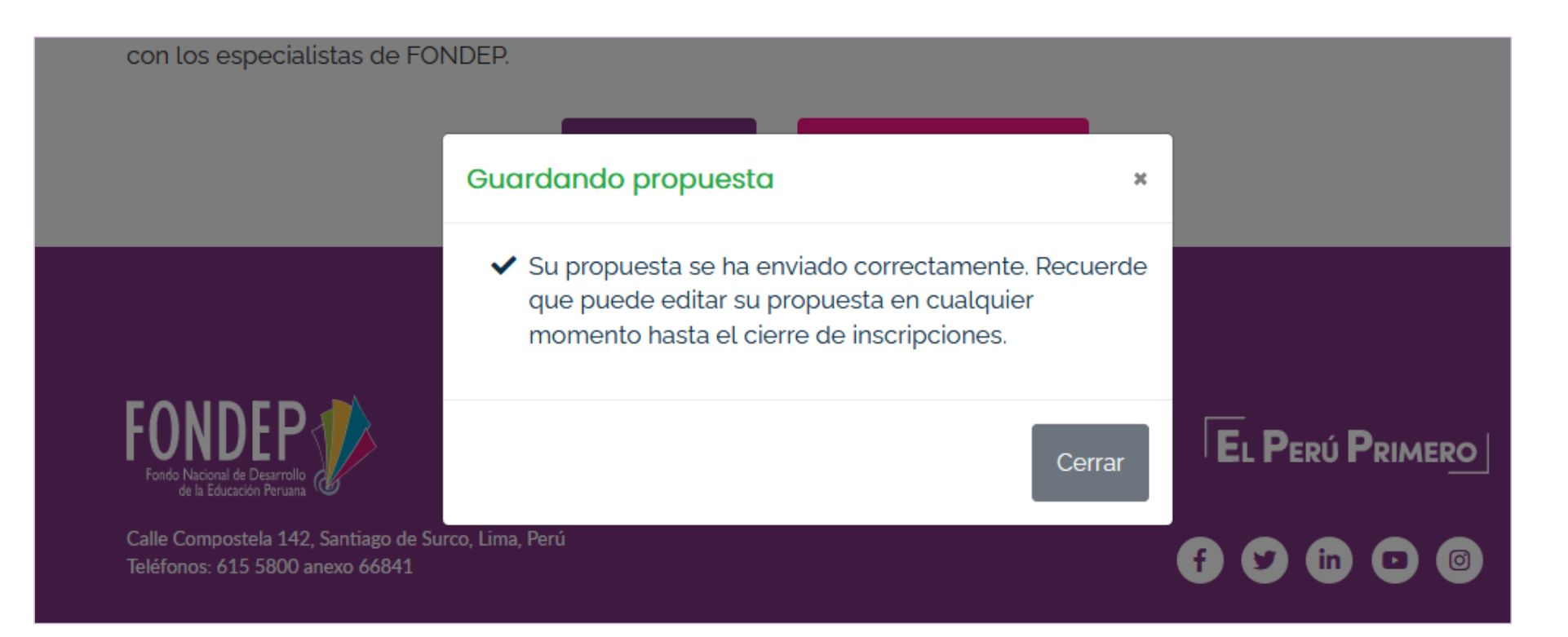

Si toda la información está completa el sistema te mostrará un mensaje de conformidad.

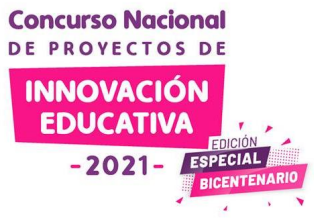

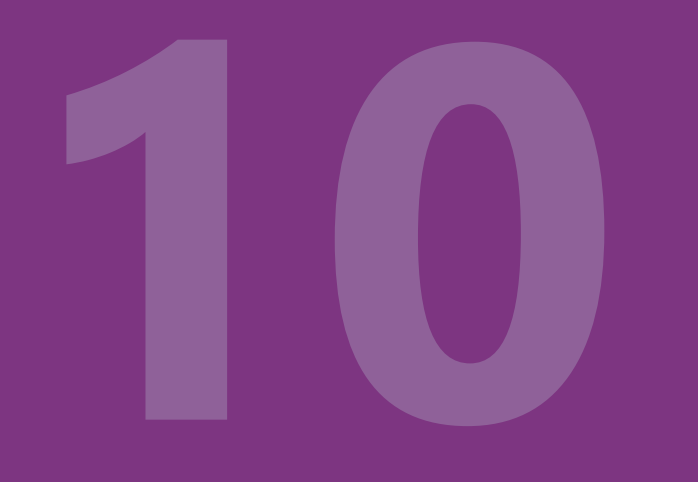

# Edición posterior

Si ya enviaste tu proyecto y aún no se cierran las inscripciones aún puedes editarlo.

## 10. Edición posterior

Tus proyectos

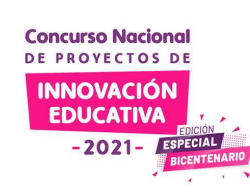

## Mi proyecto de innovación

| Código           | Nombre del proyecto de innovación | Estado        | Editar |
|------------------|-----------------------------------|---------------|--------|
| CNPIE2021-010025 | El proyecto de mi escuela         | En progreso " | Editar |

Recuerda que hasta el cierre de inscripciones puedes mejorar la formulación de tu proyecto, pero no olvides ENVIAR TU PROPUESTA al final de cada actualización.